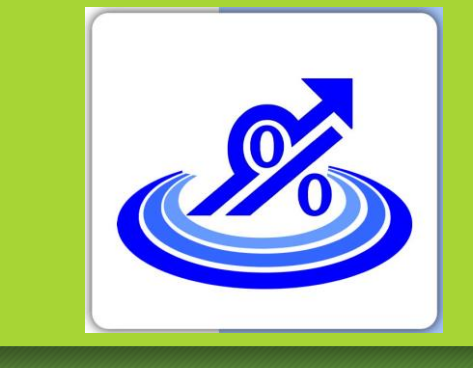

## ۶ گام برای صدور صورتحساب الکترونیکی

گروه تخصصی حسابدلرلن خبره تهاس: ۷۲۰۴۵–۲۱۰

- **گام اول: ثبت نام در نظام مالیاتی و تشکیل پرونده مالیاتی از طریق سامانه tax.gav.ir** 
  - گام دوم: دریافت گواهی امضا الکترونیکی از سامانه gica.ir
    - گام سوم: دریافت شناسه یکتای حافظه مالیاتی
      - گام چهارم: دریافت شناسه کالاها و خدمات
        - **گام پنجم : ارسال صورتحساب الکترونیکی**
      - **گام ششم : کنترل اطلاعات در سامانه مودیان**

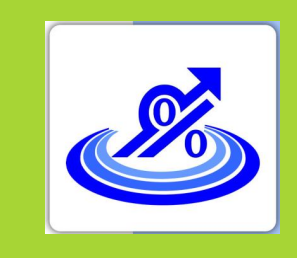

### گام اول:

### ثبت نام در نظام مالیاتی و تشکیل پرونده مالیاتی از طریق سامانه tax.gav.ir

گروه تخصصی حسابدلرلن خبره تهاس: ۷۲۰۴۵–۲۱۰

مراجعه به سامانه عملیات الکترونیکی سازمان مالیاتی به نشانی tax.gav.ir و ثبت نام و تشکیل پرونده مالیاتی

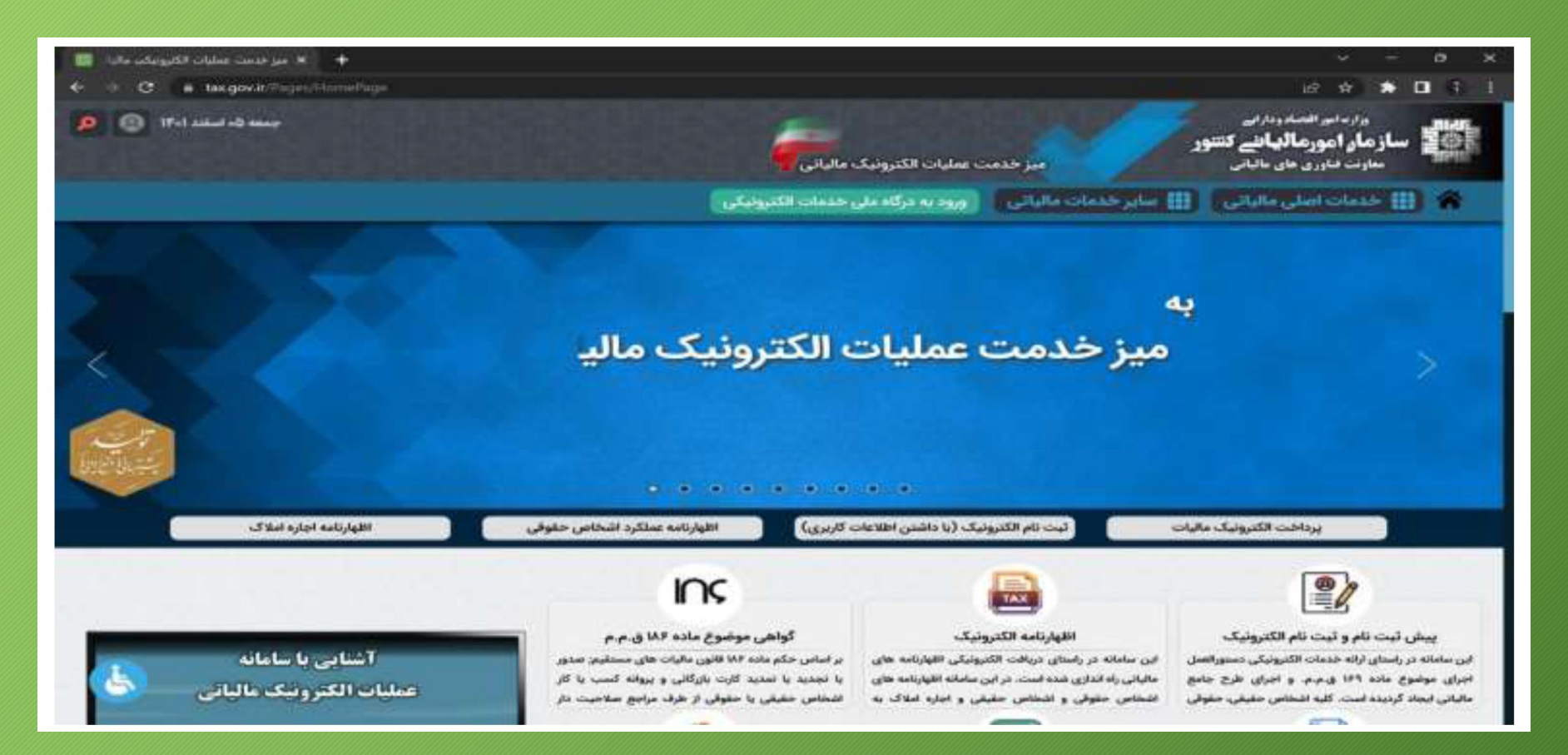

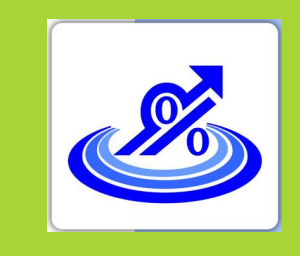

### **ثبت نام و دریافت امضا الکترونیکی**

گروه تخصصی حسابدلرلن خبره تهاس: ۷۲۰۴۵–۲۱۰

۱. مراجعه به سایت gica.ir مرکز صدور گواهینامه الکترونیکی

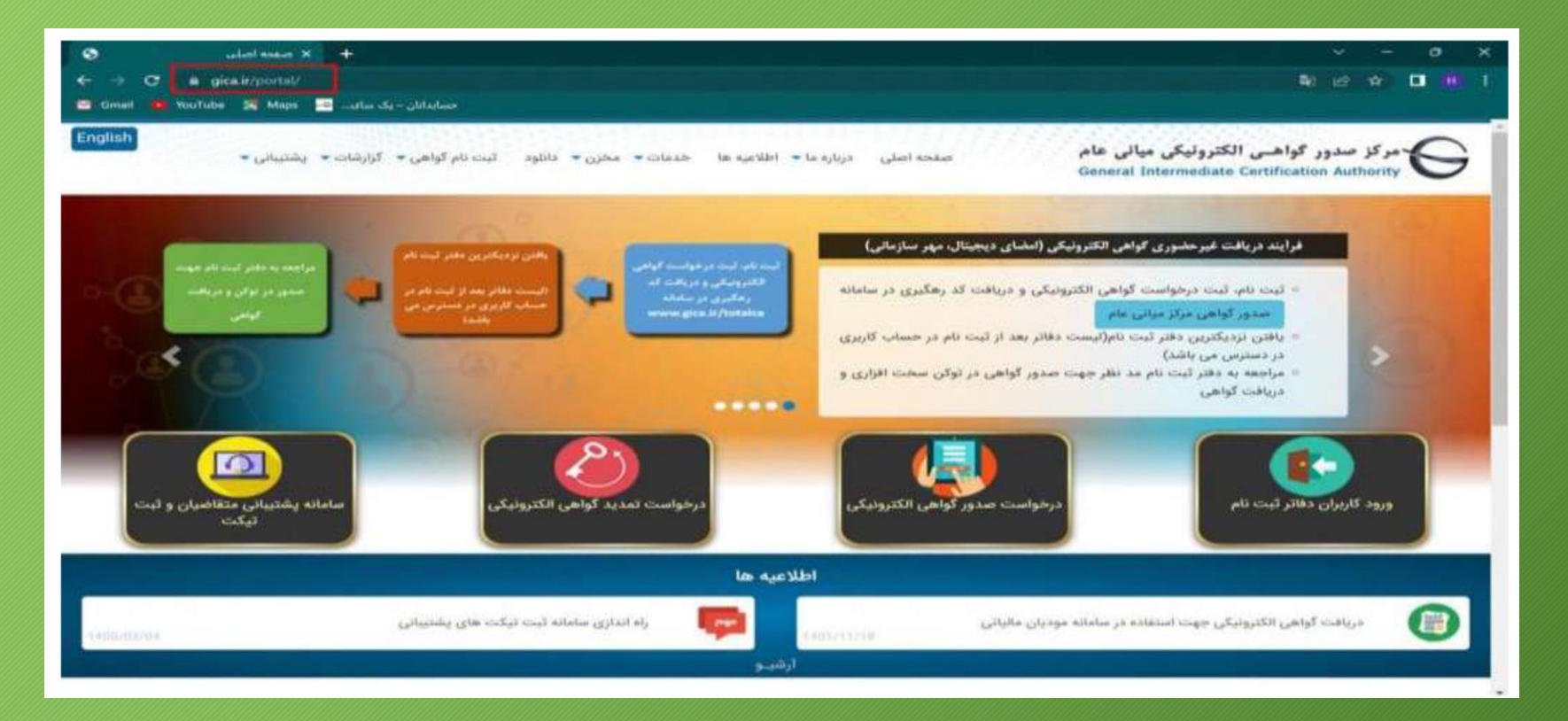

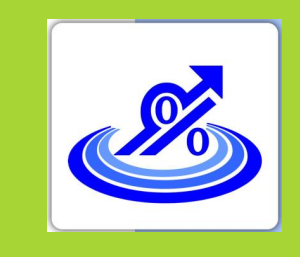

### **ثبت نام و دریافت امضا الکترونیکی**

گروه تخصصی حسابدلرلن خبره تهاس: ۲۰۴۵–۷۱۰

۲ . انتخاب گزینه درخواست صدور گواهی الکترونیکی

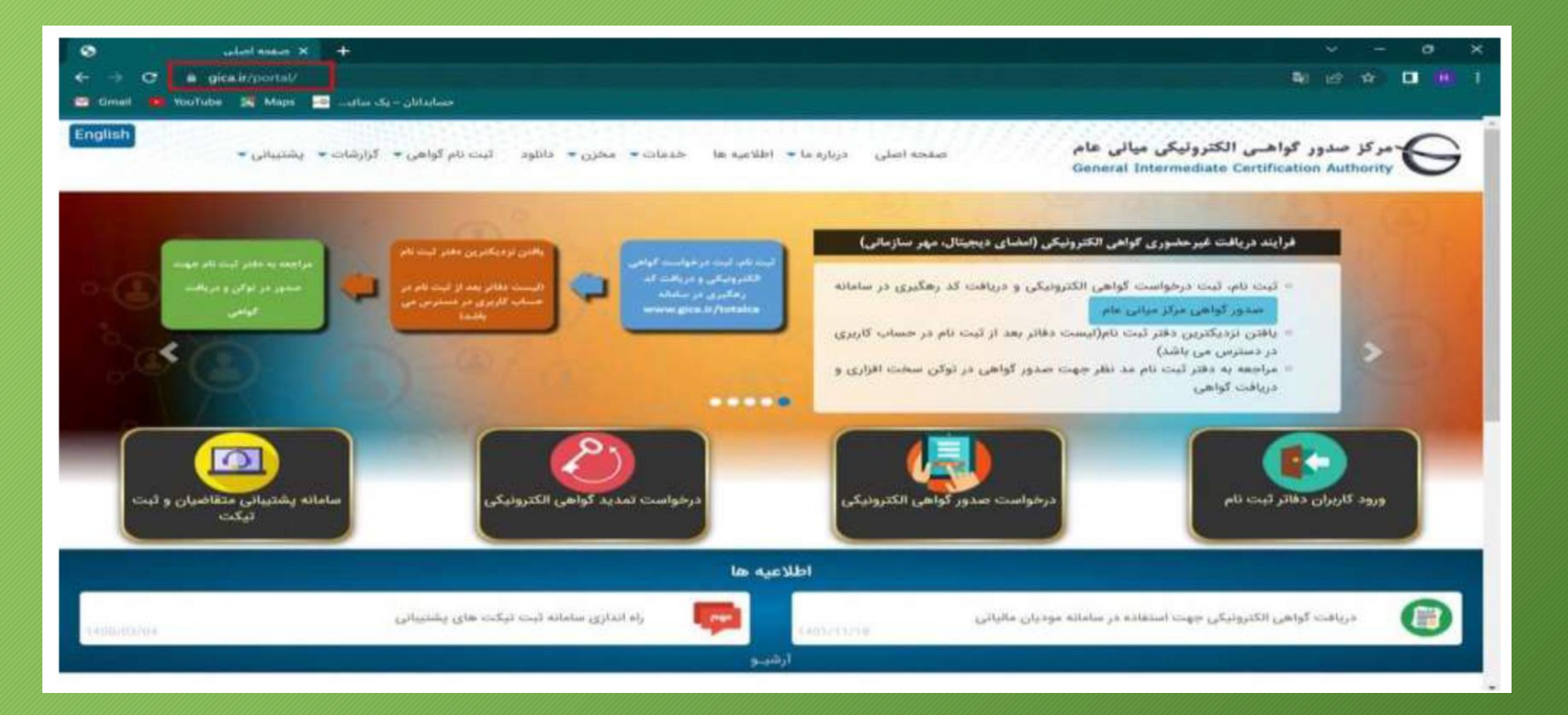

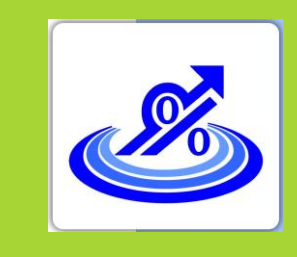

گروه تخصصی حسابداران خبره تهاس: ۲۵-۷۲۰۲۵-۲۱

# گام دوم: ثبت نام و دریافت امضا الکترونیکی

۳. در صفحه جدید به سمت پایین صفحه آمده و گزینه ثبت نام را انتخاب کنید.

|                                                                                                    | ~ - o ×                                                                                               |
|----------------------------------------------------------------------------------------------------|----------------------------------------------------------------------------------------------------|
| -> 😋 🛎 gica.ir/Totst:CA/Index.aspc?portal=MFPortal&Page=798dang=fa<br>Gmail 🗩 Veutube 💥 Mage 🚾 -ot= St = Job Lidure                                                                                                    | N (2) A 🛛 🗰 1                                                                                         |
|                                                                                                    | ورود لاردران                                                                                          |
| قابل توجه متقاضيان محترم گواهی الکترونيکی:                                                                                                    | utive Plan                                                                                            |
| ، مراصل تبت در فواست گواهی الکترونیکی بصورت غیر حضوری:<br>۱. د. د. د. د. د. د. د. د. د. د. د. د. د.                                                                                                    | •                                                                                                    |
| د بینه مام در محمد بر مربق بینه میشود به در این محمد میشود.<br>2- ورود به سامانه با نام کاربری و کلمه مور ذریافت شده در زمان ثبت نام از طریق متو سمت راست. ورود کاربران و انتخاب دکمه مورود متقاضیان امضای<br>انکدرونیکیه | O 486931                                                                                              |
| 3- تبت درخواست گواهی الکترونیکی و دریافت کد رهگیری<br>4- انتخاب تردیکترین دقتر ثبت نام و مراجعه حضوری حهت احراز هویت و صدور گواهی الکترونیکی<br>- در کلیه مراحل به هیچ وجه از دکمه Back مرورگر استفاده ننمایید.           | . Sk Inteldag                                                                                         |
| جهت دریافت فایل پاهنمای ثبت درجواست کواهی الکترونرگی در سامانه ستاد. امور مالیانی،<br>از طریق نینک مقابل اقدام نمایید.<br>دریافت قابل راعندا                                                                              | وروم، دفاته، دفاته، دونه<br>وروه، متفاتسران المحدي 1077، وليكن<br>رمد عمور، طبقه، را طراموش، گراه، ال |
| ليت نام                                                                                                    | منوی اسلی<br>حالته<br>است نام میرمنموری کواهی (اکثرونیکی)                                             |
|                                                                                                    | شمد بد عبر مضوری گواهی الکترونیکی                                                                     |
|                                                                                                    | راهمه<br>سوالات متداول دریافت کواهی انکترونیکی                                                        |

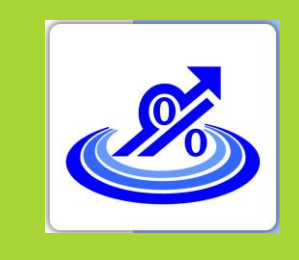

### ثبت نام و دریافت امضا الکترونیکی

گرو<del>ه</del> تخصصی حسابدلرلن خبره تهاس: ۷۲۰۴۵–۲۱۰

٤. در صفحه ثبت نام ۳ مرحله وجود دارد که مرحله اول احراز هویت است که بایستی مطابق تصویر زیر اطلاعات خواسته شده را وارد نمایید و سپس گزینه مرحله بعد را اتخاب کنید. نکته: برای ثبت نام اشخاص حقوقی اطلاعات هویتی مدیرعامل یا مدیران صاحب امضای مجاز را وارد کنید.

| 😋 Lubot Rakes H 🥸                        | د عدور کواهت<br>http://www.com/com/com/security.com/security.com/com/security.com/com/com/com/com/com/com/com/com/com/                                                                                                    |                                      |
|------------------------------------------|----------------------------------------------------------------------------------------------------|--------------------------------------|
| 😅 Center 🐞 VocTube 🕺 Mezes 🔤 - Lafar (Sa | na ann an an ann ann ann ann ann ann an                                                                                                    |                                      |
| Colorente Colorente                      | مركز صدور گواهـى الكترونيكى ميانى عام<br>General Intermediate Certification Authority                                                                                                    | ( HOR CALL                           |
| 3 - ئۇمۇل ئىللاغات                       | ېېر هېدېنې کې د ورو وکولو مېټو کې د ورو وکولو مېټو کې د ورو وکولو مېټو وکولو مېټو وکو وکولو مېټو وکولو مېټو وکولو مېټو وکولو مېټو وکولو مېټو وکولو مېټو وکولو مېټو وکولو مېټو وکولو مېټو وکولو مېټو وکولو مېټو وکولو مېټو وکو وکولو مېټو وکو وکو وکو وکو وکو وکو وکو وکو وکو و                                                                                                    | - 60                                 |
|                                          |                                                                                                    | اطلامات هويلى                        |
|                                          |                                                                                                    | الوحله، موارد منذرة دار الرامير الست |
|                                          | The first sector of the sector of the sector |                                      |
|                                          | (Accessing to the second second                                                                                                    | الدملي (نام كاربعيد)                 |
|                                          | ( and ) increased in the second second                                                                                                    | تاريخ تولد                           |
|                                          | Contraction of the Contraction of the Contraction o | ه پستې ده رقمې                       |
|                                          |                                                                                                    | 🗢 دلقي همراه                         |
| a Ang Alaque                             | ويه مطالبها به که علي عليه شده باللهم.<br>                                                                                                    | anipum carina animati carina anaga   |
|                                          | 👘 الزیز قرامی انهادات و سوافت خود را با مرکز تمامی به شماره (02191017020) و یا از طریق لدت در 🚺 الطاله قرکت مطرح طرمایید                                                                                                    |                                      |

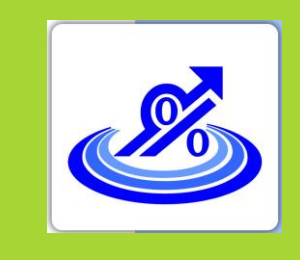

### ثبت نام و دریافت امضا الکترونیکی

گروه تخصصی حسابداران خبره تهاس: ۷۲۰۴۵–۲۱۰

٥. در مرحله دوم کد ٦ رقمی صحت سنجی به شماره موبایل ارسال می گردد که این کد را بایستی در کادر مربوطه وارد کنید.

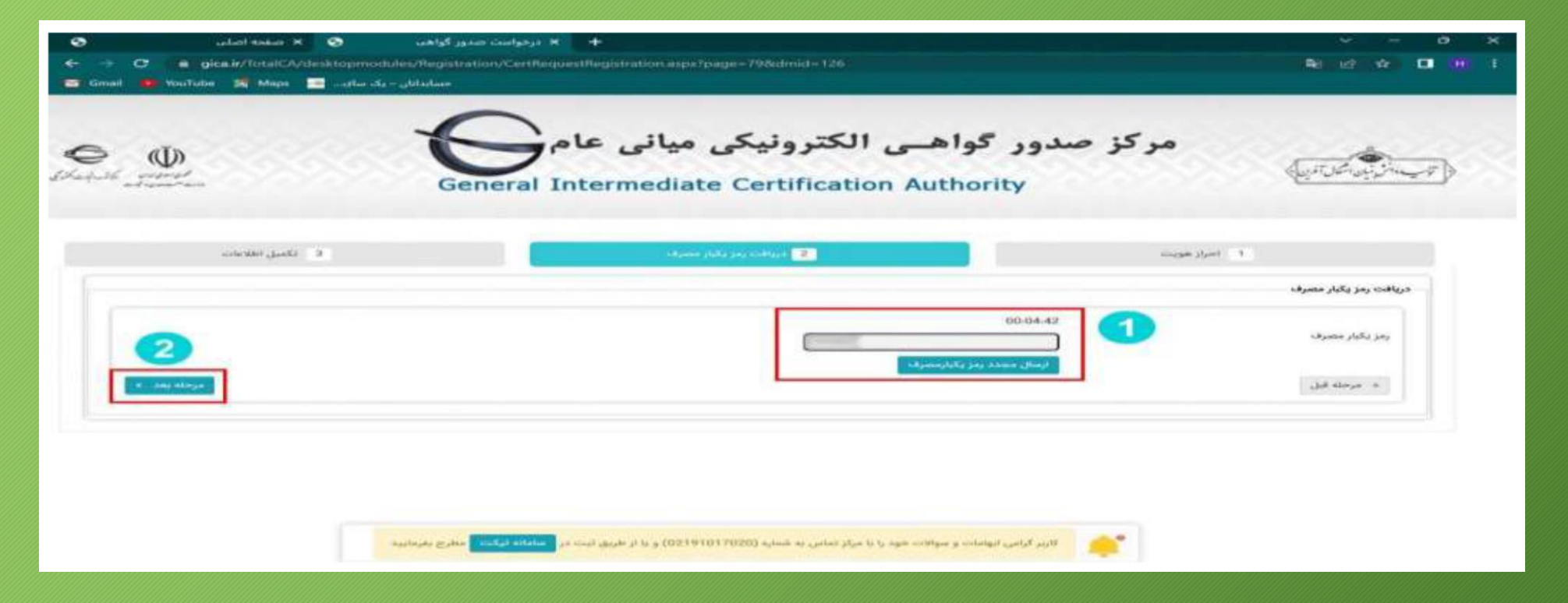

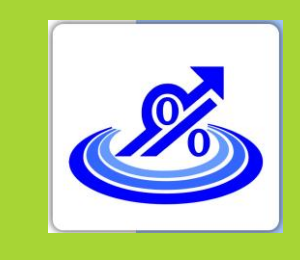

### ثبت نام و دریافت امضا الکترونیکی

گروه تخصصی حسابداران خبره تهاس: ۷۲۰۴۵–۲۱

**۲. تکمیل اطلاعات و بار گذاری تصویر کارت ملی و انتخاب رمز عبور** 

| and the second second second second second second second second second second second second second second second | 2 - دریافت رمز رکبار مصرف                                                  | the means                                                           | al 1                                                                                                    |
|----------------------------------------------------------------------------------------------------|----------------------------------------------------------------------------|---------------------------------------------------------------------|----------------------------------------------------------------------------------------------------|
|                                                                                                    | ( فایل باید در فرست های pog. jpeg. یوی وی وی وی وی وی وی وی وی وی وی وی وی | به پورتال به خاطر داشته یاشید.<br>مرد<br>No file chosen Choose File | تکمیل اطلامات<br>توجه، لفقا رمز عبور خود را برای ورود<br>* نام (انگلیسی)<br>* نام حانوادگی (انگلیسی)<br>* جنسیت<br>* تصویر گارت ملی<br>* رمز میو |
| A calof isty attained                                                                                            | ☑ 082470                                                                   | را، انگایسی مدد و کارکتر (برای مال) & () . ) باشم<br>۱۹             | رمز میوریاید شامل مرود، کویک و ی<br>* کد امنینی                                                                                                  |

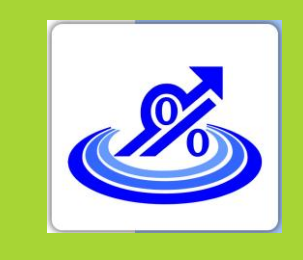

### ثبت نام و دریافت امضا الکترونیکی

گروه تخصصی حسابداران خبره تهاس: ۷۲۰۴۵–۲۱۰

۷. پس از تکمیل ثبت نام پنجره سبز رنگ زیر باز شده که نشان دهنده تایید ثبت نام شماست. گزینه بازگشت به صفحه اصلی و ورود کاربران را انتخاب کرده و به صفحه اصلی بر گردید.

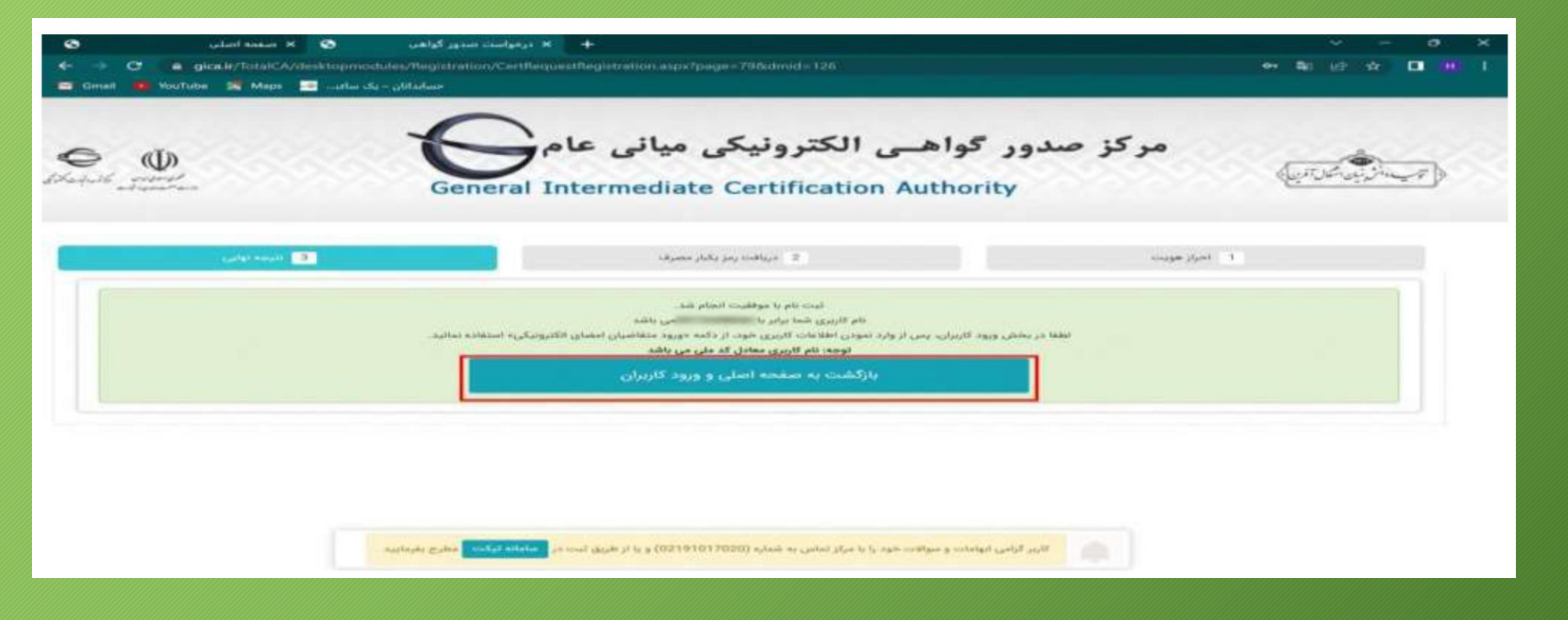

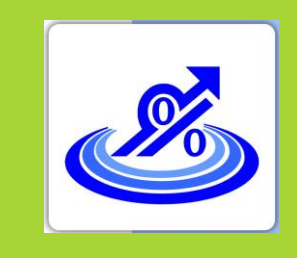

### ثبت نام و دریافت امضا الکترونیکی

گروه تخصصی حسابداران خبره تهاس: ۵-۷۲۰۴۷-۲۱

۸. در قسمت منو سمت راست در صفحه اصلی نام کاربری(کدملی) و رمز عبور انتخاب شده را وارد کرده و گزینه ورود متقاضیان امضا الکترونیکی را انتخاب کنید.

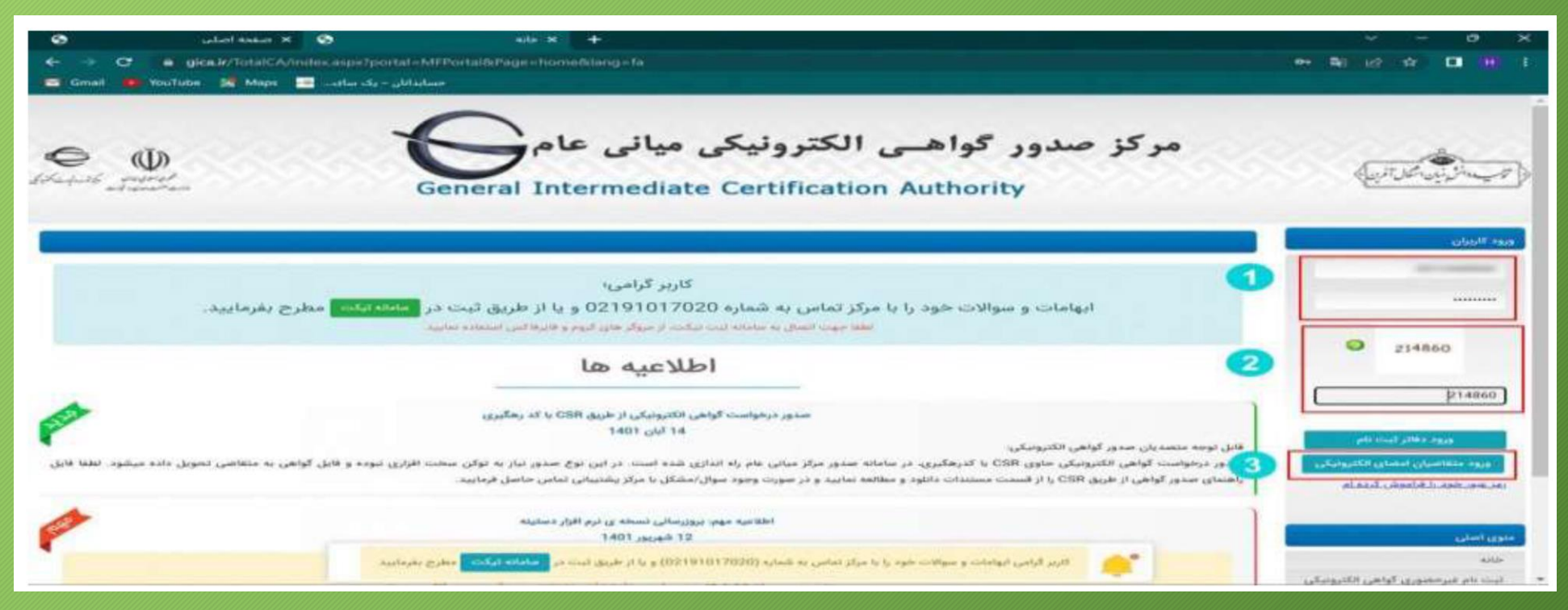

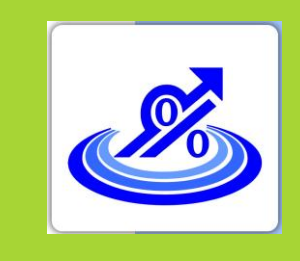

گروه تخصصی حسابدلرلن خبره تهاس: ۷۲۰۴۵–۲۱۰

گام دوم:

ثبت نام و دریافت امضا الکترونیکی

۹ . جهت دریافت گواهی امضای الکترونیکی از دو روش زیر می تواند اقدام کرد:

نوع دریافت گواهی امضای الکترونیکی

<mark>۱.</mark> دریافت گواهی از طریق CSR

۲. دریافت گواهی از طریق توکن

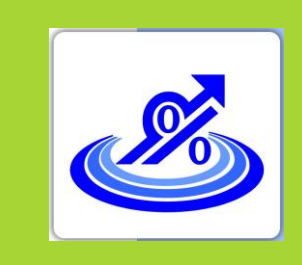

گرو<sup>ی</sup> تخصصی حسابدلرلن خبر<sup>ی</sup> تهاس: ۷۲۰۴۵–۲۱۰

۱ . پس از ورود به پنل کاربری خود از منو سمت راست صفحه گزینه ثبت درخواست گواهی الکترونیکی را انتخاب کرده و گزینه ثبت درخواست گواهی از طریق CSR را انتخاب نمایید تا وارد صفحه جدید شوید.

| <ul> <li>↔ ♂ @</li> </ul>       | 🔿 🛆 🕶 https://www.glock/70144CA/India aspo/postal-A0PhotodilPage-from-shineg-fa                                                                                                    | ආ ⊚ ற ≡                                                                                                    |
|---------------------------------|----------------------------------------------------------------------------------------------------|----------------------------------------------------------------------------------------------------|
| E Constanting                   | مركز صدور گواهـى الكترونيكى ميانى عام<br>General Intermediate Certification Authority                                                                                                    | (TARA)                                                                                                    |
|                                 | مراحل دریافت گواهی الکترونیکی<br>مراجعه جمیزی به الارهایی                                                                                                    | ويود الارمان<br>مريم مادان الاقيم خوشتاني<br>موني المديد<br>الاربع الالتقال مراكز                                                                                                    |
|                                 |                                                                                                    | خانه<br>ویرایش بیروانیل<br>ایت بیجواست کواهی الافروسکی                                                                                                    |
| 1                               |                                                                                                    | ایست درطواست ۱۹۹۵ میدور گواهی<br>ایست دالاتر ایبت نام                                                                                                    |
|                                 | کاربر گراهی:                                                                                                    | interest of the state of the state of the st |
| https://www.gca.ir/fotatCA/inde | ابهامات و سوالات خود را با مرکز تماس به شماره 02191017020 و یا از طریق ثبت در <mark>ساماه تیکند</mark> مطرح بفرمایید.<br>۲۱٫۹۲ گرانی ایهامات و موانند میر را با مرتز نماس به تمدره (02191017020) و با از طریق ثبت در <mark>ساماه تیکنه</mark> مارچ بغرمایید<br>وا دورهای ایمان دورهای میراند. ۲۰۰۰ میلید (۲۰۰۰ میلید) و با از طریق ثبت در ساماه تیکنه میراند. | ، مولات عنداری دریافت الواهی الکترونیکی<br>د                                                                                                    |

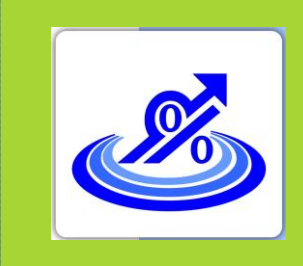

۲. نوع گواهی و محصول مورد نظر را انتخاب نمایید.

گروه تخصصی حسابداران خبره تهاس: ۲۰۴۵–۲۱۰

|                      | ~                                                                                                    |                                             | e 🕸 🖬 👗 1                                                                                      |
|----------------------|----------------------------------------------------------------------------------------------------|---------------------------------------------|------------------------------------------------------------------------------------------------|
| Electric Contraction | واهسی الکترونیکی میانی عام<br>General Intermediate Certification Auth                                                                                                    | مرکز صدور گو<br>ority                       | (auto)                                                                                         |
|                      |                                                                                                    | _                                           | ويود الابران<br>ماد متر على حققي                                                               |
|                      | مى بەر بەر بەر بەر بەر بەر بەر بەر بەر بەر                                                                                                    | الثخاب متصول                                | and gaps                                                                                       |
|                      | Linking, glands at reprint<br>Subject plants at his reprint<br>Subject plants at his reprint                                                                                                    | • الوح كواطي را از ليست مقابق التحاب لعاليت | موي ايدلي<br>مانية                                                                             |
|                      | الراهي مهرسراردان والمسته به المراورات با العال في المراجع على المستار المستار المراجع المراجع المراجع المراجع<br>الواهي مهرسارداني والمسته به المراجزات با العال مو حدى المراجع على المست (10000 مراجع ال | * محصول مورد نظر را الحالب تعاويد           | بالبه<br>مماراتش نموهانل<br>البعد درخواست قواني الالتيونيكي<br>البعب درخواست قواني مدير الواقي |
|                      |                                                                                                    | مىتتولى درخواست ئواھي (CSB)                 | ایست دهیر سه وی<br>معادله این و بیگیری تیکن<br>راهها                                           |
|                      | ورى ئېنىڭ مىلەرى قادام ئىدىيە.<br>رىڭ ئېنىڭ مىلەرى قادام ئىدىيەتى                                                                                                    | مین بریان فال زمیدان باش 100% م             | مواند منداول دیداده کوهی فکیونکی                                                               |
| () part              |                                                                                                    |                                             |                                                                                                |
|                      |                                                                                                    |                                             |                                                                                                |
| understa galan statu | الزبر کردن انهامان و سوافان خود را با براز لندی به عدود (1929) (2029) و ۷ از هری است 📴                                                                                                    |                                             |                                                                                                |

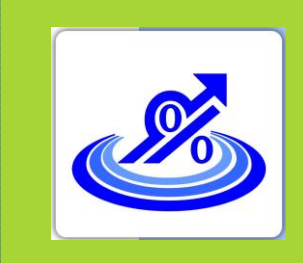

گروه تخصصی حسابدلرلن خبره تهاس: ۷۲۰۴۵–۲۱۰

۳ . برای تکمیل اطلاعات محتوای درخواست گواهی CSR ابتدا نرمافزار Openssl را از مسیر زیر دانلود کنید و در مسیر درایو C بازیابی کنید.

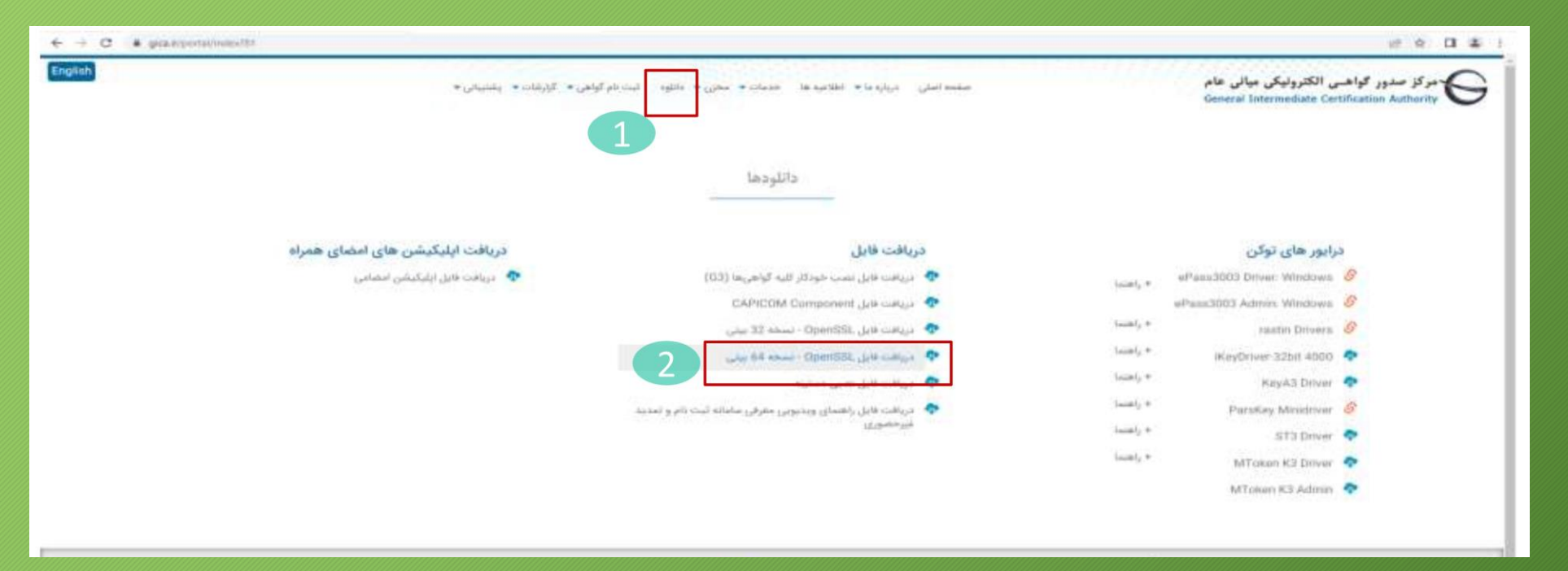

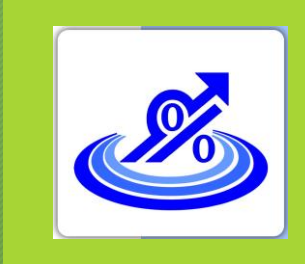

گروه تخصصی حسابدلرلن خبره تهاس: ۲۰۴۵–۷۱۰

گام دوم: ثبت نام و دریافت امضای الکترونیکی از طریق CSR

برای ایجاد فایل درخواست گواهی، یک فایل به نام Fa.cnf با استفاده از نرم افزار Notpad با مشخصات زیر ایجاد کنید: Path: c:\Openssl\in File Name:fa.cnf Save as type: All Files(\*.\*) Encoding: UTF-8

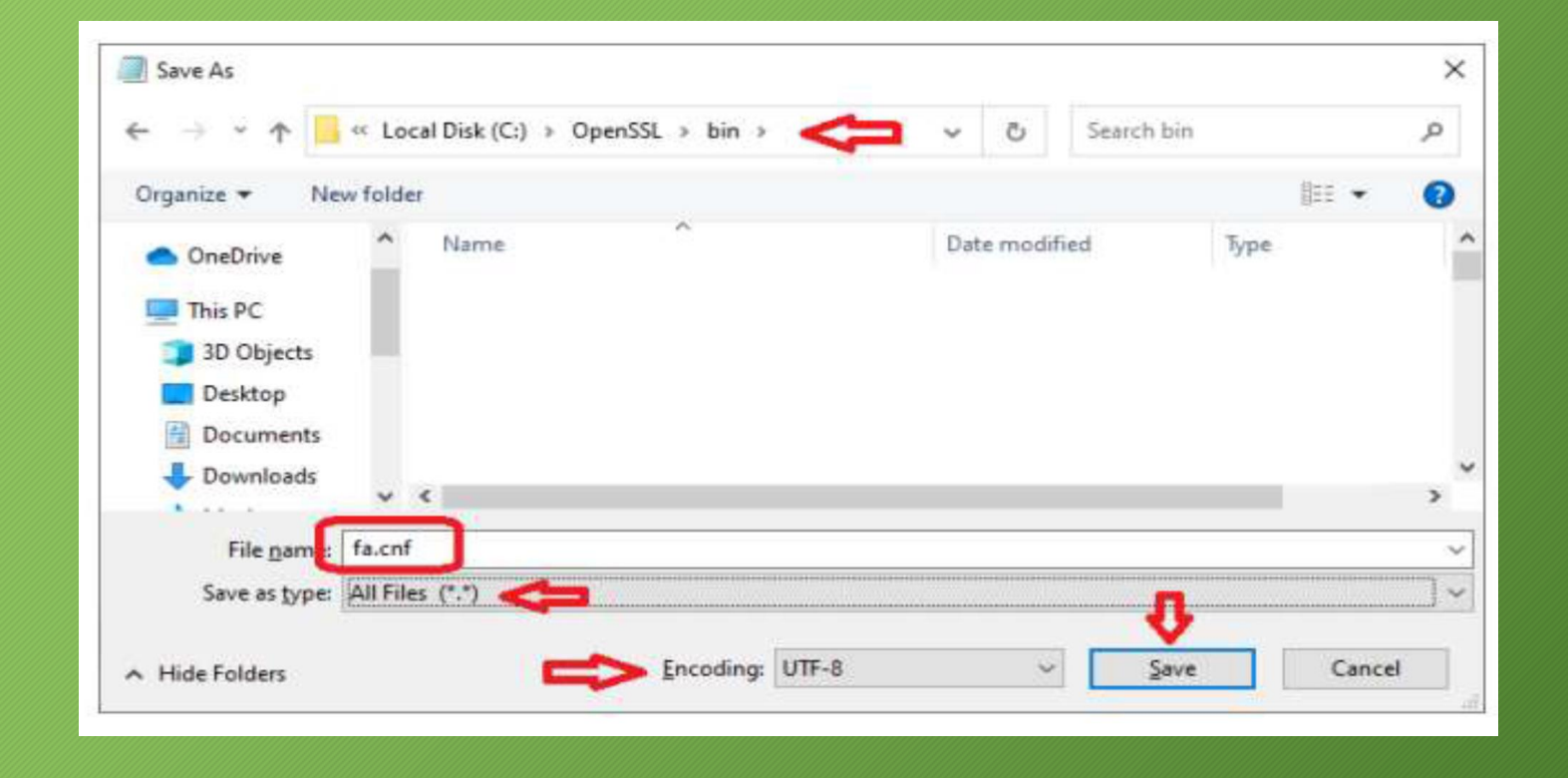

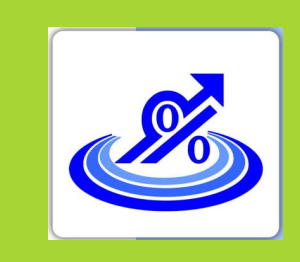

جدول تكميل كنيد.

### ثبت نام و دریافت امضای الکترونیکی از طریق CSR

گروه تخصصی حسابداران خبره تهاس: ۲۰۴۵–۲۱.

سپس فایل ایجاد شده را با نرم افزار Notpad باز کرده و مقادیر مشخص شده را با مشخصات سازمان / شرکت خود مطابق

- [req]
- Prompt = no
- Distinguished\_name = dn
- [dn]
- نام شرکت به انگلیسی = CN
- شماره ملی شرکت = Serial Number •
- 0 = Non-Governmental
- نام فارسی شرکت دقیقا مطالبق با نام ثبت شده در ثبت شرکت ها = OU •
- C = IR
  - نکته : CN نام انگلیسی شرکت / Serial Number شماره ملی شرکت / OU نام فارسی شرکت دقیقا مطابق با نام ثبت شده در ثبت شرکت ها / بقیه پارامتر ها ثابت هستند.

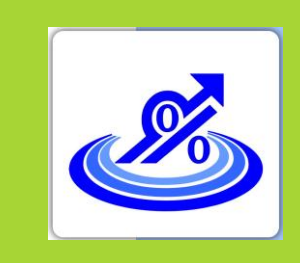

گروه تخصصی حسابداران خبره تهاس: ۲۰۴۵–۲۱.

اکنون از مسیر c:\openssl\bin برروی اپلیکیشن openssl دو بار کلیک کنید تا برنامه اجرا شود.

| ~                    |                                                  |   |   |
|----------------------|--------------------------------------------------|---|---|
| Name                 | C:\OpenSSL\bin\openssl.exe                       | - | × |
| 🗋 c_hash             | WARNING: can't open config file: C:/OpenSSI.conf |   |   |
| 📋 c_info             | OpenSSL>                                         |   |   |
| 📄 c_issuer           |                                                  |   |   |
| c_name               |                                                  |   |   |
| c_rehash             |                                                  |   |   |
| CA.pl                |                                                  |   |   |
| CA                   |                                                  |   |   |
| 📮 fa                 |                                                  |   |   |
| a.cnf                |                                                  |   |   |
| 🙀 fa                 |                                                  |   |   |
| fa.csr               |                                                  |   |   |
| fa.key               |                                                  |   |   |
| Fips_standalone_sha1 |                                                  |   |   |
| 📄 fipsld             |                                                  |   |   |
| 🔄 mystamp            |                                                  |   |   |
| openssl.cnf          |                                                  |   |   |
| 🔳 openssl            |                                                  |   |   |
| pubkey               |                                                  |   |   |
| 📄 tsget              |                                                  |   |   |
|                      |                                                  |   |   |
|                      |                                                  |   |   |
|                      |                                                  |   |   |
|                      |                                                  |   | ~ |
|                      |                                                  |   |   |

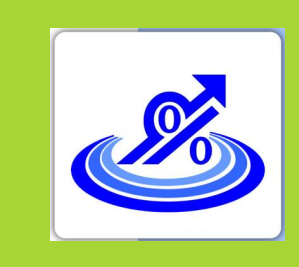

> گروه تخصصی حسابدلرلن خبره تهاس: ۷۲۰۴۵–۲۱۰

پس از باز شدن برنامه در خط فرمان دستور زیر را کپی کرده و با زدن دکمه enter اجرا نمایید.

req -new -utf8 -nameopt multiline, utf8 -config fa.cnf -newkey rsa: 2048 -nodes -keyout fa.key -out fa.csr

با اجرای این دستور یک فایل به نام Fa.Csr و یک فایل به نام Fa.kay ایجاد می شود که به ترتیب فایل درخواست گواهی و <u>کلید خصوصی گواهی Private.key می</u> باش*د ک*ه زمان ارسال اطلاعات به سامانه مودیان مورد استفاده قرار خواهد

گرفت.

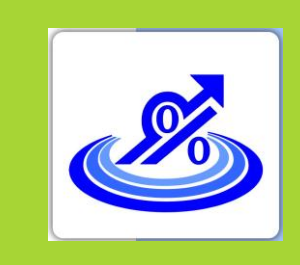

گروه تخصصی حسابدلرلن خبره تهاس: ۵-۷۲۰۴۵-۲۱

۵. متن داخل فایل Fa.Csr را در محل تعبیه شده در مرحله قبل(شکل زیر) قرار دهید سپس دکمه بررسی درخواست را انتخاب کنید.

| <ul> <li>I gran hour Ander and parts - NT hour Although INABlangeds</li> <li></li></ul> | هسی الکترونیکی میانی عام<br>General Intermediate Certification Aut                                                         | مرکز صدور گوا،<br>hority                                                                                                    |                                                                                                    |
|-----------------------------------------------------------------------------------------|----------------------------------------------------------------------------------------------------|----------------------------------------------------------------------------------------------------|----------------------------------------------------------------------------------------------------|
|                                                                                         | and and the state and a                                                                                                    | ا تحتار معمول                                                                                                    | مینه کاریزلی<br>مقا میر علی تالیلی<br>مین البادی<br>هر البادی (بادار)                                                                            |
| 2                                                                                       | مانین واست با داران<br>مانین واست با براید:<br>این معادل این واست با میزان را با با این این این این این این این این این ای | <ul> <li>بوغ گواهی را از دوست مقابل انجاب سخین</li> <li>محسول خود علقی را انجاب مدین</li> <li>محسول خود علقی را انجاب (۱۹۵۹)</li> <li>محتولی درموانت گواهی (۱۹۵۹)</li> </ul> | مرین میری<br>بین میری<br>این میری بروانی<br>این میرونی میری میری<br>این میرونی میری میری<br>بروی<br>بین میرونی میرونی این این این میرونی<br>بروی |

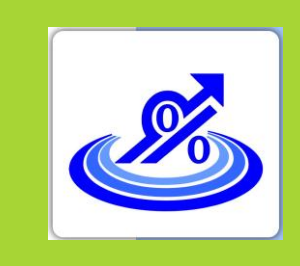

گروه تخصصی حسابداران خبره تهاس: ۷۲۰۴۵–۲۱

۲. پس از زدن دکمه نمایش درخواست در صورت درست بودن فایل CSR نتیجه CSR در پایین فرم نمایش داده می شود. اکنون دکمه نمایش اطلاعات فرم را انتخاب کنید.

| <ul> <li>+ O a grant/trait/claim.spctpetai.MiteralPopel</li> </ul> | allan ministra                                                                                                    |                                        | at to Diate t                                                                    |
|--------------------------------------------------------------------|----------------------------------------------------------------------------------------------------|----------------------------------------|----------------------------------------------------------------------------------|
|                                                                    | and with the same and                                                                                                    |                                        | ميم مداد كالعبي موتحتي.<br>توعن الديد                                            |
|                                                                    |                                                                                                    | اللباب مجمول                           | distance in                                                                      |
|                                                                    | and these of sources or Explore<br>Another, of power in the space                                                                                                    | ه نوع کونس را از اینت معلق انتباب سایت | اليون العلى<br>العالم                                                            |
|                                                                    | الواهي معيندانياني واستند به عبرانيات در الموار بنان سال ( هنت 2000) .<br>الواهي موردارياني واستند به عبرانيات در العرار بيان سال ( ايونت 2000) .<br>الواهي موردارياني واستند به عبرانيات در العرار بيان اليون                                                                                                    | 🔹 مصبول نورة طبر والمارية العانية      | دوارش بینه این<br>این در میاست آوجی الکیوسانی                                    |
|                                                                    | <ul> <li>AREIN/CONFERENCES/INSURATION INTO AND A DAVID WAR AND A DAVID WAR AND AND AND AND AND AND AND AND AND AND</li></ul> | • مسوان درمواست کواهی (CSR)            | است. دینوانت های سند ویشی<br>است باقار شد کم<br>ساله است و بیانون ایراند<br>بیست |
| COR weight the first                                               | and best of the second second se                                                                                                    | ىچە ئۇللىدەن رامىچ مەت 2008 مىچ ئى     | مواكد مداور بربانية ليافي الانونيان                                              |
|                                                                    |                                                                                                    | CSR Lance Anali                        |                                                                                  |
| AND INC.                                                           | 142/14                                                                                                    | and an                                 |                                                                                  |
| 0                                                                  | ii.                                                                                                    | Country                                |                                                                                  |
| •                                                                  | المبل الاقترار فارتجان فرارد فليسادي والكالى المقول                                                                                                    | وادر مدیندر<br>(۲) منطق                |                                                                                  |
| 0                                                                  | Non-Governmental                                                                                                    | (Fright States)                        |                                                                                  |
| 0                                                                  | 1000110068                                                                                                    | Sidon Linio Rardan                     |                                                                                  |
| 0                                                                  | Biellar Kalentar ontar Balatan (Dorrag)                                                                                                    | Commission                             |                                                                                  |
|                                                                    | 2006                                                                                                    | Geplandk                               |                                                                                  |
|                                                                    |                                                                                                    |                                        |                                                                                  |

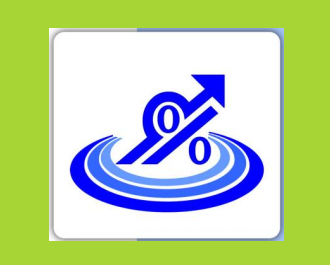

> گروه تخصصی حسابداران خبره تهاس: ۷۲۰۴۵–۲۱.

۷. با زدن د کمه نمایش اطلاعات فرم قسمتهای تکمیلی در خصوص اطلاعات نماینده و اطلاعات سازمان نمایش داده می شود. در این فرم اطلاعات شناسه ملی، نام ثبتی سازمان / شرکت به فارسی و انگلیسی از CSR بار گذاری می شود. مابقی اطلاعات باید توسط کاربر تکمیل شود.
 مابقی اطلاعات باید توسط کاربر تکمیل شود.
 نکته ۱: در صورتی که نام فارسی شرکت با نام ثبت شده در بت شرکتها متفاوت باشد پیغام ظاهر می شود.
 نکته ۲: برای فرم تصویر معرفی نامه نماینده و اگهی تاسیس و آگهی آخرین تغییرات روزنامه رسمی با فرمت JPG و با نکته ۲: برای فرم تصویر معرفی نامه نماینده و اگهی تاسیس و آگهی آخرین تغییرات روزنامه رسمی با فرمت JPG و با نکته ۲: برای فرم تصویر معرفی نامه نماینده و اگهی تاسیس و آگهی آخرین تغییرات روزنامه رسمی با فرمت JPG و با سایز کمتر از ۱۰۰ کیلو بایت لازم است.

است از صاحبان امضا شرکت باشد.

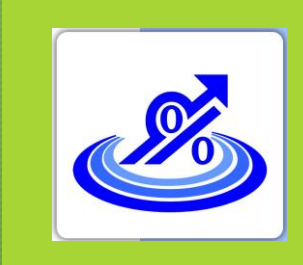

تماس: ۲۰۴۵

# گام دوم: ثبت نام و دریافت امضای الکترونیکی از طریق CSR

|                                                 |                                    | ن حبر <del>ہ</del> |
|-------------------------------------------------|------------------------------------|--------------------|
|                                                 |                                    | • ୮ ۱ - ۷ ୮ •      |
| *                                               | طينة                               | •                  |
|                                                 | گذ طی                              | •                  |
|                                                 | ناريخ نوك                          | •                  |
|                                                 | تلنن همراء                         |                    |
|                                                 | نام (الارسور)                      |                    |
|                                                 | نام خانوانلی (فارسی)               |                    |
| No file choose File                             | تصوير مقرقى بآمه بداينده           | •                  |
| لموته قرم مقرقى نامه تداينده دريافت نسوته الايل |                                    |                    |
|                                                 | الیل داید در فرست های pag (pag )   |                    |
|                                                 | حداكثر الداية 100 البلو بايت من با |                    |

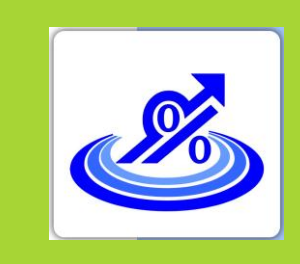

گروه تخصصی حسابدلرلن خبره تهاس: ۷۲۰۴۵–۲۱۰

| فلاعات سارملي                                      |                                                       |                                          |  |
|----------------------------------------------------|-------------------------------------------------------|------------------------------------------|--|
| Sandy 113 Generation                               |                                                       |                                          |  |
| المام تبنى سارمان/بقركت (فارسى)                    | 14                                                    |                                          |  |
| نوع ساردان اشرکت                                   | Indiana Maria                                         |                                          |  |
| . الديمن                                           |                                                       | 8                                        |  |
| امام اینٹی سازمان/شیانت (انگلیسی)                  |                                                       |                                          |  |
| ا<br>نام تجاری مازمان/شرکت (فارمیر)                |                                                       |                                          |  |
| · «تم تحدری سازمان/شرکت («کلیحی)                   |                                                       |                                          |  |
| وضعيت عائليت ساردان/شركت                           | مر بولني.                                             | (w. )                                    |  |
| واحد سازمانها                                      |                                                       |                                          |  |
| واحت صارماني                                       |                                                       |                                          |  |
| واحد سازمانى                                       |                                                       |                                          |  |
| . تسوير الاون تاسيس                                | Re chosen Chose File                                  | Fair                                     |  |
|                                                    | ( بابل داید در فرست علاق (20)<br>( Chocer Chocer Free | on باغداره (میراکتر اندازه ۵۵<br>No      |  |
| <sup>1</sup> الموير اكلي أخرين تغييرات ورزامه رسعي | ( فایل باید در فرست های وج                            | oo بنشاره (مداهر الداره 60 (مداهر الداره |  |
|                                                    |                                                       |                                          |  |

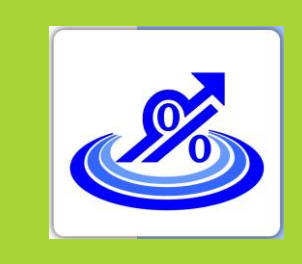

گروهٔ تخصصی حسابداران خبره تهاس: ۷۲۰۴۵–۲۱.

گام دوم: ثبت نام و دریافت امضای الکترونیکی از طریق CSR

۸. پس از زدن دکمه ثبت نام درخواست وارد مرحله پرداخت شده و در نهایت کد رهگیری به شما اختصاص داده می شود. اکنون از منوهای سمت راست منوی لیست دفتر ثبت نام را مشاهده و یکی از مراکز را انتخاب و به همراه کد رهگیری و مدارک مربوط به معرفی نامه نماینده و آگهی تاسیس و آکهی آخرین

تغییرات روزنامه رسمی جهت دریافت گواهی به مرکز مورد نظر مراجعه نمایید.

| C # giair/httel/comp.ht | and Yournan - MITPustallifuge - Thilling - Fe                                                                                                    |                                                                                                    |                              |                                                                                                    |                                                                                                    | (2) 章 日                                                                                                    |
|-------------------------|----------------------------------------------------------------------------------------------------|----------------------------------------------------------------------------------------------------|------------------------------|----------------------------------------------------------------------------------------------------|----------------------------------------------------------------------------------------------------|----------------------------------------------------------------------------------------------------|
|                         |                                                                                                    |                                                                                                    |                              |                                                                                                    |                                                                                                    |                                                                                                    |
|                         | C                                                                                                    | البينى                                                                                                    | l                            | (mage) =                                                                                                    | and a                                                                                                    | مرسو سمادن کافلس <del>می</del> اندگانی<br>میشور الداده                                                                                                    |
| Latitue 1               |                                                                                                    | 🗆 لارتور شرومین حکمی در حمل                                                                                                    |                              | -                                                                                                    | مهندن                                                                                                    | distant and                                                                                                    |
|                         |                                                                                                    | AT 100 MAY 100 MAY                                                                                                    |                              |                                                                                                    |                                                                                                    | -                                                                                                    |
|                         |                                                                                                    | CONTRACTOR OF STREET                                                                                                    |                              |                                                                                                    |                                                                                                    |                                                                                                    |
|                         |                                                                                                    |                                                                                                    | 100                          | Contract of the local division of the local division of the local  |                                                                                                    | A March 1                                                                                                    |
|                         |                                                                                                    |                                                                                                    |                              | and the second public second public second p |                                                                                                    |                                                                                                    |
|                         | Car was first inter in the cost of the second second                                                                                                    | a na sua su su su su su su su su su su su su su                                                                                                    | 100.409.45980                | Carter III Land Inter of                                                                                                    |                                                                                                    | CARD and the contains                                                                                                    |
| 44 cm / m               | and share a prior of second second se |                                                                                                    | 1111 - 4147 4 5 5 1          | and a second second sec |                                                                                                    | Address of the second second                                                                                                    |
|                         | in a second second in a second bit where if we a to                                                                                                    |                                                                                                    | 1007-04872948                | The second second second second second second second second second second second second second second second se                                                                                                    | -                                                                                                    | and the second second se |
|                         | The state Topol to the laboration and                                                                                                    |                                                                                                    | 4187 -4427 98 104            | classification control 1984, and                                                                                                    | shared with the                                                                                                    |                                                                                                    |
|                         | and the second second definition of the second second                                                                                                    |                                                                                                    | ALEX-DWG MERCH               | Clear THE case and                                                                                                    | and the second second se                                                                                                    | and the second second second                                                                                                    |
| day 1                   | and the second second and reaction for an interest second for the                                                                                                    | and a shine where                                                                                                    | 1011-02milli3.0110           | والمراك منجي 200 المغول                                                                                                    | 14.1                                                                                                    | And the second second second second                                                                                                    |
|                         | مراجعة. م 10. 1991 حقال الريز طبقة الا واجاعة المرجعة 10 المحية.                                                                                                    | استعراب الارتقال                                                                                                    | HAT CONTINUED BY DESCRIPTION | A STATE AND A STATE AND A STATE                                                                                                    | 100                                                                                                    |                                                                                                    |
|                         | حميني الهرجياتين لوعل حافظ بمادمتتان فهيد الساني                                                                                                    |                                                                                                    | 021130.77017                 | د بمعرد 73 خميني شهر معقولان                                                                                                    | Band LMAN                                                                                                    |                                                                                                    |
|                         | فينار خدادي القرادين الجوم فداوردي تبحى الججم نقطه تجار                                                                                                    | and (                                                                                                    | 001-36293494                 | د استار بدمی ۲۱ اسطون                                                                                                    |                                                                                                    |                                                                                                    |
|                         | ىن. خىيابان مائىم باقامى: جىنى ئوچە مىڭ تراغواي تېرىكUU                                                                                                    | and the second second second second second second second second second second second second second second second                                                                                                    | 4997-562933649               | ر است. بسین ۲۱۵ تبدیون                                                                                                    |                                                                                                    |                                                                                                    |
|                         | بد مشهری به آر او نشال علیه ساختین انداری مرجای طبقه ایل سبت راد                                                                                                    | الوقاء سير الجار سي                                                                                                    | DRU TRIMANAAA                | اد بعس 304 هردنشهر منفول                                                                                                    | - المحر الك                                                                                                    |                                                                                                    |
|                         | شاهرين شهر خيليلى حفار فرخى ٢ شرقن يفاد 8                                                                                                    |                                                                                                    | 4011 (dis2/82/908)           | رسنى 20% شتعين شهر استهان:                                                                                                    | stant parts                                                                                                    |                                                                                                    |
|                         | ن اینش اورد شهیه بهرمیش ساختین وردن هشد اول وادر اساره ا                                                                                                    | المقول الرا                                                                                                    | aurinerrent,                 | والمكالد يتعنى 1925 فتنفون                                                                                                    | . د فالو                                                                                                    |                                                                                                    |
| فنند من                 | رحيتان سفيز النفوانى طابق استبنية التاتيوجات الوياه فنهبه ساواتياح                                                                                                    | المقودل حدادتان والى عمر                                                                                                    | 10112004108112014088         | ر ایناد رسی ۲۱۶ تعلیقی                                                                                                    | 264                                                                                                    |                                                                                                    |
|                         | الوار حرائي فالتب لوشنا لاربر ماحتاني عال طبقة ليوارد                                                                                                    |                                                                                                    | BET-RZENETS                  | ر اينان ريدين 197 (ملهان                                                                                                    | alle in the second                                                                                                    |                                                                                                    |
|                         | المار بلوار بنشير حبب الثابة لندبه بالبرجانة شبتيه 25 خواصتار                                                                                                    | P                                                                                                    | 48.81-8.7.7%2227.7           | يود بيني 25 موجيد <del>است</del> هان                                                                                                    | 10,000                                                                                                    |                                                                                                    |
| 1.14                    | شم الحجي اليجهور المادي الماجة (11)، معن الماد المحي شمالة 19 من                                                                                                    | تعطيل حتباني ست                                                                                                    | 1011-1012-03-440             | اير البناد بنسي 10 مينهان.                                                                                                    | He Contraction of the Contraction of the Contractio |                                                                                                    |
|                         | والبطي تتبدر حليمة كالتج إزام ستعتج بمه الركوني فلطه كالوسه إ                                                                                                    | Charles of the second second sec | 011101103414488              | بار المرجن بالرافان للشان                                                                                                    |                                                                                                    |                                                                                                    |
|                         | The set of the set of the set of  |                                                                                                    | HTT- BALLATION               | المان بمتى 13 للتقرن ليو                                                                                                    | and the second second se                                                                                                    |                                                                                                    |

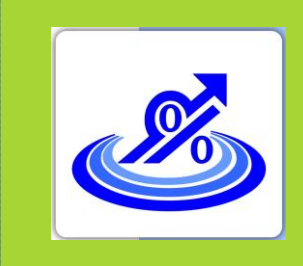

### ثبت نام و دریافت امضای الکترونیکی از طریق CSR

گروه تخصصی حسابداران خبره تهاس: ۷۲۰۴۵–۲۱

۹. پس از مراجعه به دفاتر ذکر شده و تایید گواهی توسط کاربر دفترخانه، در قسمت لیست درخواست های صدور گواهی می توانید گواهی خود را دانلود کنید.

| and the second | ******      |                                                                                                    |                                                                                                    | General Intermediate Cert                                                                                                    | ification Authority                                                                                                    |                                                                                                    | (Landado                                                                                                    |
|----------------|-------------|----------------------------------------------------------------------------------------------------|----------------------------------------------------------------------------------------------------|----------------------------------------------------------------------------------------------------|----------------------------------------------------------------------------------------------------|----------------------------------------------------------------------------------------------------|----------------------------------------------------------------------------------------------------|
|                | 68) C       |                                                                                                    | 19 C                                                                                                    | شريع د<br>وحمد الراض                                                                                                    | (                                                                                                    | لدرمانين                                                                                                    | د<br>مريد مادان كافني فيلغاني .<br>حوض استيد                                                                                   |
| مشاهده ازترش   | AL.         | 100                                                                                                    |                                                                                                    |                                                                                                    |                                                                                                    |                                                                                                    | Jhe Fear =                                                                                                    |
|                |             |                                                                                                    |                                                                                                    |                                                                                                    |                                                                                                    | :<br>ایسان درخوابست جای پیش کست نام                                                                                                    |                                                                                                    |
|                |             |                                                                                                    |                                                                                                    |                                                                                                    |                                                                                                    | <ol> <li>In configuration</li> </ol>                                                                                                    |                                                                                                    |
| 4              |             |                                                                                                    |                                                                                                    |                                                                                                    |                                                                                                    | 1 in surgest dans                                                                                                    |                                                                                                    |
| 4              | ورومه ال    | and and and any other                                                                                                    | and and and provide a failed as a                                                                                                    | ر.<br>این می میشود درج اومی را اشتباد است تربید و وجد آن را بینالاست میده ا<br>مواجعه این آمایی اندر معنی اومیس بینالات میده که دیموست می                                                                                                    | un<br>al consul <sup>2</sup> un metrifan la canan                                                                                                    | 1 in configur dans                                                                                                    |                                                                                                    |
| 5              | of white    | and the second second sec | ann a carlana an 1997 a' an 1997 a'<br>1997 - San San San San San San San San San San                                                                                                    | و گیامی میشود دوع کوهی را آنلیانه این کرده و وجد آن را ورتانی، مورد از<br>مواجه های گوهی از در مطور اورسیده میکامی اورس ای در مواجه ها در مواجه ا<br>را میکرد کاریا افغانی وجه از مادر مربوطیت کا امریکی                                                                                                    | ut<br>na manaf an analysi ku papa                                                                                                    | i la surgeja dias                                                                                                    | میلانی<br>وی کامر کامیدی ا<br>او محمد این معرف میلان<br>ما د محمد این مالی                                                     |
| \$             | . nji nanja | و وراهی هرمه است مارید<br>۱۹ و وی از است و میرونی کو<br>۱۹ ویژی از است و میرونی کو                                                                                                    | gan ' sam sadaga sin safatar it<br>1938 - E <mark>ngel Canton</mark> , salar s<br>1938 - Engel Canton, salar sa                                                                                                    | مریک میرود در کردها از روز به در برده از مدر از مارز میرود.<br>موجه میرا روز از روز از میرود از میرود میرود و مدر از میرود.<br>مریک میرود در کرده از روز از میرود از مدر مریک میرود از<br>مریک میرود از روز از روز از روز از روز از روز از روز از روز از روز از روز از روز از روز از روز از روز از روز از                                                                                                    | all<br>I consul <sup>a</sup> de Malifier II y pape                                                                                                    | میری ومیرہ جان آیائی                                                                                                    | میرادی<br>واده اوعی المیرانی<br>مرد معنی مدیر محمی<br>الر است علی المی المانی<br>مادر المانی المانی                            |
| 5              | -of uniqu   | ng ka ng ka ng ka ng ka ng ka ng ka ng ka ng ka ng ka ng ka ng ka ng ka ng ka ng ka ng ka ng ka ng ka ng ka ng<br>Ng ka ng ka ng ka ng ka ng ka ng ka ng ka ng ka ng ka ng ka ng ka ng ka ng ka ng ka ng ka ng ka ng ka ng ka ng k<br>Ng ka ng ka ng ka ng ka ng ka ng ka ng ka ng ka ng ka ng ka ng ka ng ka ng ka ng ka ng ka ng ka ng ka ng ka ng k                                                                                                    | and some consistency of the solutions of<br>10 a grant constant<br>10 a grant solution of the solution of the<br>10 a solution of the solution of the solution of th | د المراجع می الواد بر الواد الم می المان و مع الی با وی المان و می المان و می المان و می المان و می المان و می<br>مورد می المان و المان و المان و المان و المان و المان و المان و المان و المان و المان و المان و المان و المان و<br>ماهور المان و المان و المان و المان و المان و المان و المان و المان و المان و المان و المان و المان و المان و ا                                                                                                    | ali<br>al anna" es metja koppe<br>dala anna metja koppe<br>alid anna metja kilo es metjana kom                                                                                                    | معال نرموانست ۱۵ ۲<br>مقولی وانفیت های آوانی<br>- مغیر کارل مانداده<br>- مغیر کارل میکند و                                                                                                    | موادن<br>واحد الامر الاستان<br>الاحد الامر<br>الاحد الاحد<br>الاحد الاحد الاحد الاحد<br>الاحد الاحد الاحد الاحد                |
| 2              | . of only   |                                                                                                    | and service by a state of the state of the s       | ر ایامی میانیم دوع اومی را اشتباد است کرده و وجد آن را ور افتان سوید از<br>موانی های اومی از در موی توسید بیدانیا " موره به در موانیت ها<br>را استار اومی میکاری است و دقار و دار مای مربولیت ما مربولیت<br>را ماران امین موری در آنانی است و دقار این طر مراجع شود                                                                                                    | ی<br>میروند و میروند میروند<br>مرتقد<br>مرتقد در موانید می راشد. میرد مدور گوانی<br>ایش راشد است و قرار میداد می راشد                                                                                                    | معرفی وضعیت های گواهی<br>معرفی وضعیت های گواهی<br>• معرفی کیامی معتبر و کارز استفاده<br>• معرفی کیامی معتبر و کارز استفاده<br>• عارفی کیامی معتبر و کارز استفاده و ک                                                                                                    | ميواني<br>وعده لياض الاليوني<br>موجد علي مرور يوني<br>الرئيس الر<br>مدين ديرافت لياض الاليونيان                                |
| 5              | . of same   | د وراهی فرم است ماید<br>۲۰ و ۱۵ (۲۰۱۰ و ۱۹۹۹ ۲۰ ۲۰ ۲۰ ۱۹۹۹<br>۱۹۹۹ ۱۹۹۹<br>۱۹۹۹ ۱۹۹۹ ۱۹۹۹ ۱۹۹۹                                                                                                    | n nigh samt sa tha night sa th<br>in night samt sa tha night sa th<br>samt samt sa tha night sa th<br>samt samt sa tha night samt samt samt samt samt samt samt sam                                                                                                    | و کردی میکود درج کردی را اشتباد است کرده و وحد آن را زیزانالیت سوده ا<br>موضوع می کردی را در میری او میشود و مانیا ا سوده به میکود در میکود<br>را است کرد را است از بید است را به می میکود. ما می میکود<br>را سال شده در وصیف دارالاری شده به داند این عام میکود شود<br>را سال شده در وصیف بردیش نشده آنی مواطد گرفت و کانی استانه این                                                                                                    | ی<br>میرو به میزمین – استین ک<br>میروند<br>میروند درخواست می یاشد موت معرو گواهی<br>اینان مده است و ایل استیاد موت بودی کواهی<br>آیامی در داخل کرد. ایزان                                                                                                    | مترقی وهمیت های گوتین<br>مترقی وهمیت های گوتین<br>- معنی کردی مندر د ترز استفاده<br>- ایطال آواهی مدیر مردارد سد و ا<br>- ویتری زیدی فاهه جامه (دید سد و<br>- میری نوح دیتواست.                                                                                                    | میوانی<br>واحد کامی کامیریکی<br>این کسه این میری توانی<br>این کسه این<br>ماری نیافت کامی کامیریکی<br>میریل نیافت کامی کامیریکی |
| 5              | . of same   | می استان میرید است.<br>۲۰ و ۱۹۹۵ ( دادی در اینکست ۱۹۹۵ ) ۲ و ۱۹۹۵<br>۱۹۹۵ ( ۱۹۹۵ ( ۱۹۹۹ ) ۱۹۹۹ ( ۱۹۹۹ )<br>۱۹۹۹ ( ۱۹۹۹ ) ۱۹۹۹ ( ۱۹۹۹ )                                                                                                    | and a support of the state of the state of t       | ی آیایی میکور درج آوادی را انتخاب این در پریه و وه آن را زیالاست مورد از<br>مواده های آوادی این مورد "و مقور و بالات میرود و میکوری میکور<br>را این مارک امور مورت را آیایی انتخاب و این این این مراجعه قور<br>را مارک امور مورت را آیایی انتخاب و این این این مراجعه قور<br>این مارک میکور مورت را ایران این این و ایل این این و ایل این این میکورد این<br>این این این و ایل این این این این ایل ایل این ایل میکور ایل این ایل ایل ایل ایل ایل ایل ایل ایل ایل ایل | ی<br>میمور با دوانده = "سمید ا<br>مراقه در است و ایل استاد میر، اشد<br>ایلی در دفتر چند دم داید میرد بخد<br>ایلی در دفتر چند دم داید میرد باید<br>ایلی مادانه است در میراسد داشانهایی و درزه<br>مرید میردشوری از طریق مادانه اسیاری ده دار<br>در میرو میردشوری از طریق مادانه اسیاری ده دار | معال درمواست ها ۲<br>معرفی وضعیت علق گولی<br>ه معنی گراشی مشرو کار استفاده<br>ه میش و شریعی است از<br>میش و درمواست مناطعی<br>میش و درمواست<br>میش و درمواست<br>میش و درمو | بيواني<br>واحد الإسر الاستبالي<br>الحد علي سير يعني<br>مر سالين اللات<br>منهل درواف الوافي الاستهالي                           |
|                | .of 10090   | می استان و بیش است استان است.<br>این و مرد از استان و میکند است<br>استان استان و میکند است.<br>مستان استان استان این استان این استان ا                                                                                                    | e ander ansatze (1) en sterefolg (1), were<br>ere an ander ansatze (1) en sterefolg (1), were<br>ere an ander ansatze (1) en sterefolg (1), were<br>ere an ander ansatze (1) en sterefolg (1), were                                                                                                    | ر ایامی میکنود درج ایوهی را اطلباه است کرده و وجه آن را بی 2000، موده ا<br>موانی های ایومی از در موین ایومید و روانیا ایومی موجودید در موانید به ا<br>ایو میاران امین موری دربالاری شده به دفتر ایو هار مراجعه شود<br>و میلی شده در وسیب پدیرش مقده این موافد گرفت و این استخاب ایی ه<br>می از روایی ایومی مده ایی:<br>می موسط راهار این دو ایوم مده ایی                                                                                                    | ال<br>میرون با میزمین که میروند<br>مرتقد در موانسه می باشد. میرون میرو<br>فیش میروند و قتل استفاد میرونی مقد<br>از میرو میرونی در میروند میروند بولی در درد. آوتش<br>مرتوب میرمتوری از طریق مانانه استرام و دراه<br>مرتوب میرمتوری از طریق مانانه استرام مددن ا                             | معرفی وضعیت حاق گواهی<br>معرفی وضعیت حاق گواهی<br>- معرفی وضعیت حاق گواهی<br>- معرفی کیامی معتبر و کارل استفاده<br>- قریش کیامی معتبر و کارل استفاده<br>- قریش کیامی معتبر و کارل استفاده<br>- قریش کیامی معتبر<br>- قریش کیامی معتبر<br>- معرفی میرسوری است اولامی به<br>- معروی میرسوری است اولامی به<br>- معروی میرما وی است اولامی به                                                                                                    | ميواني<br>وعده ليامي الاسيماني<br>موجد علي مدير يعمي<br>مريد من<br>مدير دريامت ليامي الالميماني                                |
|                |             | د بر سعود همی است است میشود<br>اور وی از مادو رو مواد این ا<br>به اعدادی<br>اور مسیر میرافد.<br>وهمی اور می این این این این ا                                                                                                    |                                                                                                    | ر اینی جانب درج اوسی را اشیاد این در بریه و وجد آن را ورانایت مورد از<br>مواجد های اوسی ( در موری اوسی را اشیاد میدایی)<br>را استار این مورد این استار ایند استار وجد از مانو مواجد از مانو<br>را مانو شده در ومهمی در این این مانود این این مراجعه شور<br>با مانو شده در ومهمی در این این مانود این این مواجد این و این استاده می و<br>می توسط داش این این اصور مده است.<br>این این این این                                                                        | ی<br>می راهد<br>مربقه در جامعه است که می باشد<br>مربقه در جامعه است مربقایت مناطقه می باشد<br>این است در مرافعه شده و کله فرایت مناطقان و در را<br>در فرایش مادانه است در میرانیت مانگاه ایش مرد در<br>در است در مرافعه شده و کله فرایت مسول آیا                                            | معال ترمونست هار گراهی<br>معرقی ومعیت های گراهی<br>ه معال گراهی معال گراهی<br>ه معال گراهی معال کرایی استان<br>ه معال گراهی معال مرکزیده است و<br>معال تولی می می مرکزیده است و<br>معال مرکز دیمواست<br>ه معال می می می می می می می می می<br>معال می می می می می می می می<br>معال می می می می می می می می می<br>می می می می می می می می می می<br>می می می می می می می می می می<br>می می می می می می می می می<br>می می می می می می می می می می می<br>می می می می می می می می می می می<br>می می می می می می می می می می<br>می می می می می می می می می می می می می م                                                                                                    | میوانان<br>واحد کاهر اکامیریانی<br>اف سه این میرو چونی<br>اف سه ایر<br>سه ایرون ایرون کاری<br>سه ایرون ایرون کاری              |

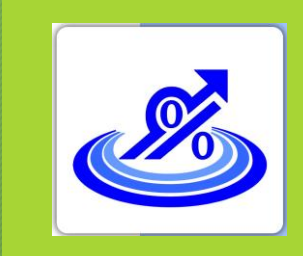

۱۰ . برروی فایل دانلود شده در مرحله قبل کلیک راست کنید و گزینه Install Certificate را انتخاب

گروہ تخصصی حسابداران خبره تهاس: ۲۵-۷۲۰۲۵

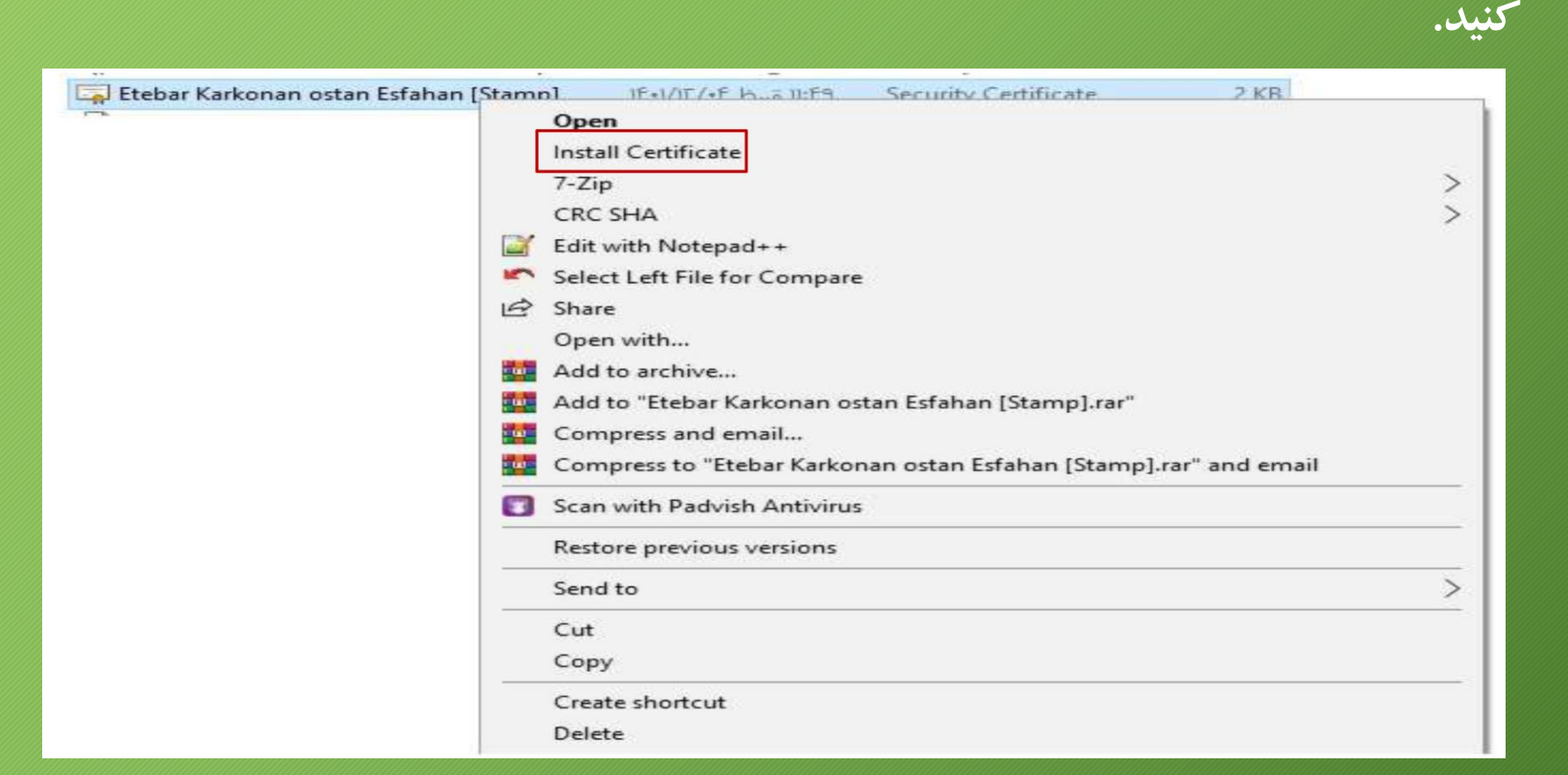

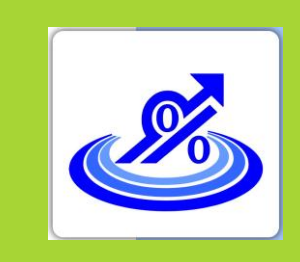

۱۱. در ینجره نمایش داده شده د کمه Open را انتخاب کنید.

گروه تخصصی حسابدلرلن خبره تهاس: ۷۲۰۴۵–۲۱۰

×

Open File - Security Warning

Do you want to open this file?

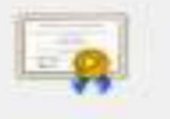

Name: ...Downloads\Etebar Karkonan ostan Esfahan [Stamp].crt

- Publisher: Unknown Publisher
  - Type: Security Certificate

From: D:\ShellFolder\1288264120\Downloads\Etebar Karkona...

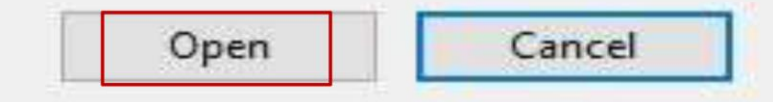

Always ask before opening this file

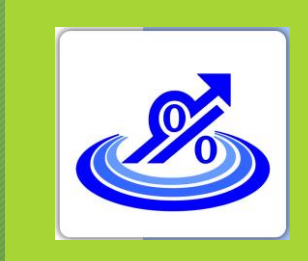

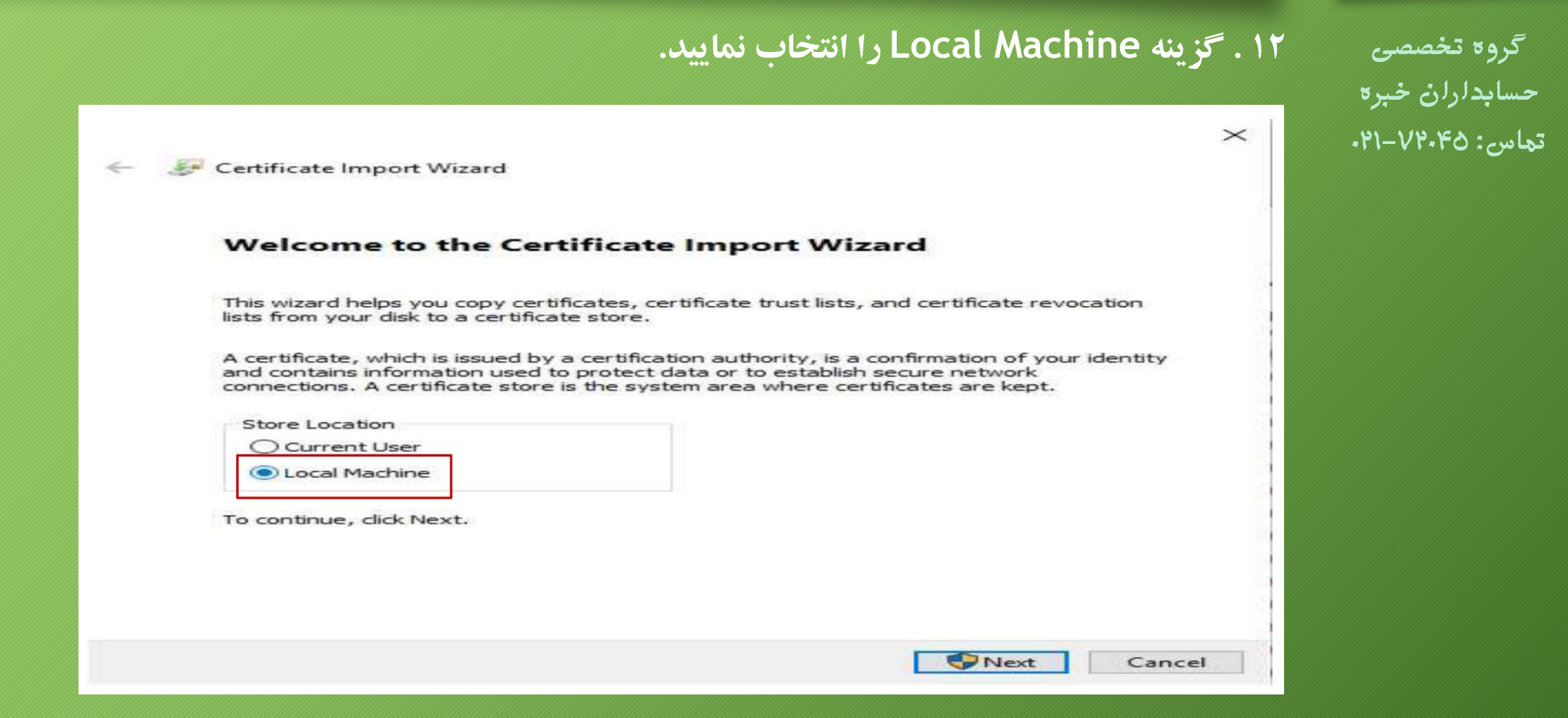

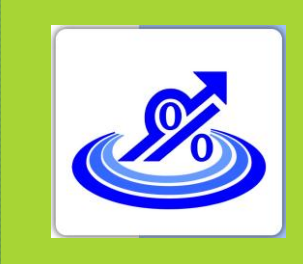

گروه تخصصی

گام دوم:

### ثبت نام و دریافت امضای الکترونیکی از طریق CSR

۱۳. گزینه Place all certificates in the following store را انتخاب نمایید سپس با زدن د کمه حسابداران خبره Browse از فرم نمایش داده شده یکی از پوشه ها را انتخاب کرده و دکمه OK را بزنید. سپس دکمه Next را تهاس: ۲۰۴۵–۲۱-زده و در فرم بعدی نمایش داده شده د کمه Finish را بزنید.

| Certificate Store<br>Certificate stores are system areas where certificates are kept.                                                                                                    |                                                                                                    |
|----------------------------------------------------------------------------------------------------|----------------------------------------------------------------------------------------------------|
| Windows can automatically select a certificate store, or you can specify a location for<br>the certificate.<br>Automatically select the certificate store based on the type of certificate<br>Place all certificates in the following store<br>Certificate store:<br>2 Browse | Select Certificate Store<br>Select the certificate store you want to use.<br>Personal<br>Trusted Root certification Authorities<br>Enterprise Trust<br>Intermediate Certification Authorities<br>Trusted Publishers<br>Untrusted Certificates<br>Show physical stores<br>OK Cancel |

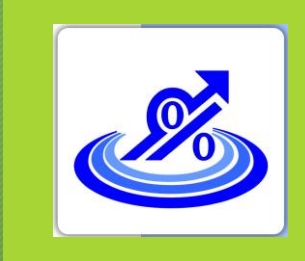

گروہ تخصصی حسابداران خبره تهاس: ۷۲.۴۵-۲۱-۱۹.

۱٤ . منوی استارت ویندوز را انتخاب و در قسمت جستجو عبارت cer را تایپ کنید و از برنامه های فیلتر شده Manage computer certificates را انتخاب نماييد.

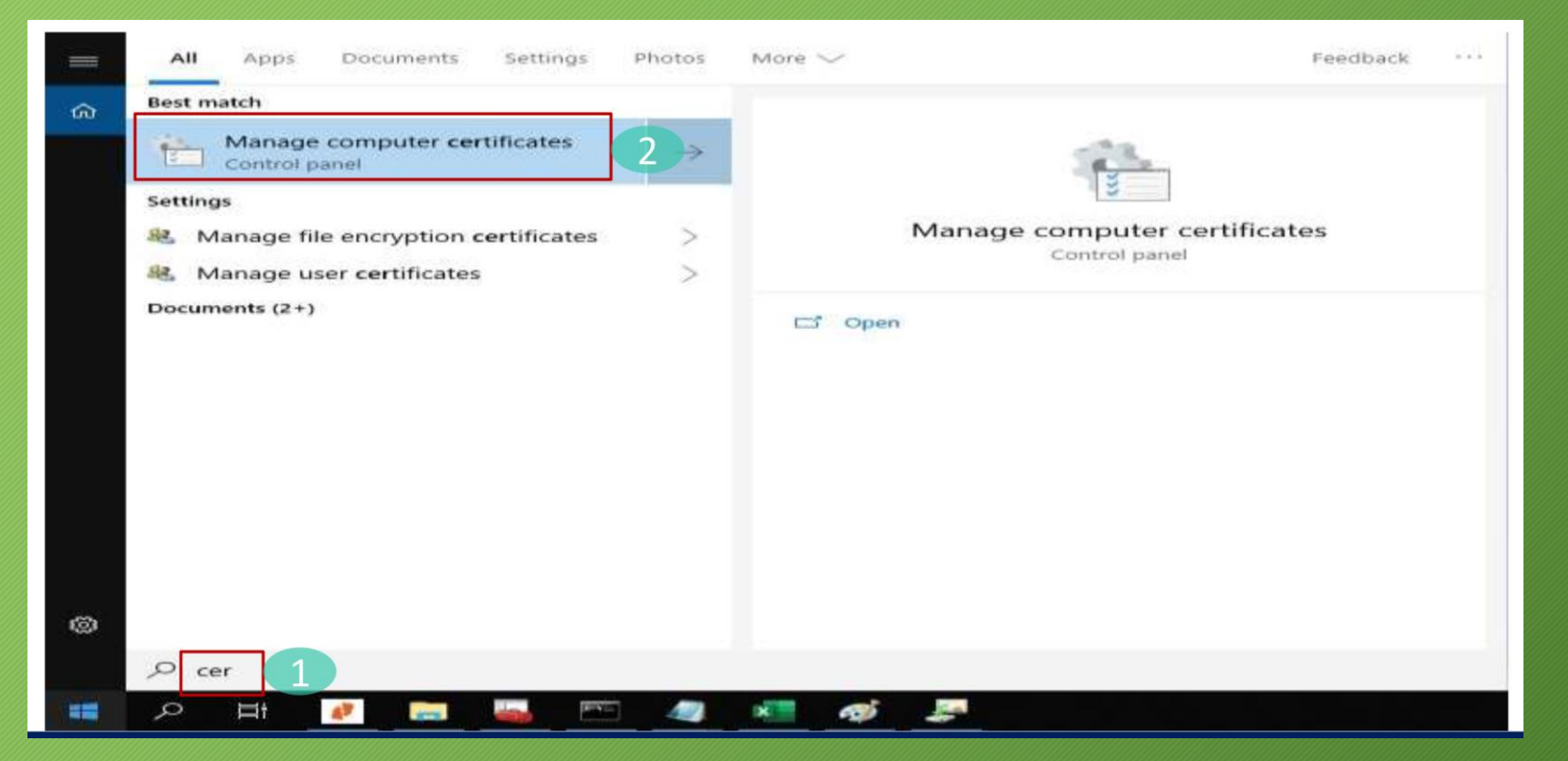

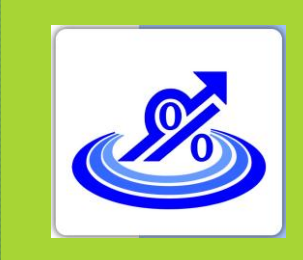

گروہ تخصصی حسابداران خبره تهاس: ۲۰۱-۷۲۰۴۵.

است. certIm - [Certificates - Local Computer\Trusted Devices\Certificates] File Action View Help

۱۵. در صفحه باز شده فولدر Personal را انتخاب کنید در قسمت سمت راست گواهی شما قابل مشاهده

| Certificates - Local Computer  | Issued To                       | Issued By                       | Expiration Date | Intended Purposes            |
|--------------------------------|---------------------------------|---------------------------------|-----------------|------------------------------|
| Personal                       | 🜉 Etebar Karkonan ostan Esfahan | General Governmental Intermedia | 04/12/1402      | <b>Client Authentication</b> |
| Irusted Root Certification Au  |                                 |                                 |                 |                              |
| Enterprise Trust               |                                 |                                 |                 |                              |
| Intermediate Certification Au  |                                 |                                 |                 |                              |
| Irusted Publishers             |                                 |                                 |                 |                              |
| Untrusted Certificates         |                                 |                                 |                 |                              |
| Third-Party Root Certification |                                 |                                 |                 |                              |
| Trusted People                 |                                 |                                 |                 |                              |
| Client Authentication Issuers  |                                 |                                 |                 |                              |
| Preview Build Roots            |                                 |                                 |                 |                              |
| Test Roots                     |                                 |                                 |                 |                              |
| Other People                   |                                 |                                 |                 |                              |
| eSIM Certification Authorities |                                 |                                 |                 |                              |
| Homegroup Machine Certific     |                                 |                                 |                 |                              |
| Remote Desktop                 |                                 |                                 |                 |                              |
| Certificate Enrollment Reque   |                                 |                                 |                 |                              |
| Smart Card Trusted Roots       |                                 |                                 |                 |                              |
| Trusted Devices                |                                 |                                 |                 |                              |
| Certificates                   |                                 |                                 |                 |                              |
| Windows Live ID Token Issuer   |                                 |                                 |                 |                              |
| WindowsServerUpdateService     |                                 |                                 |                 |                              |

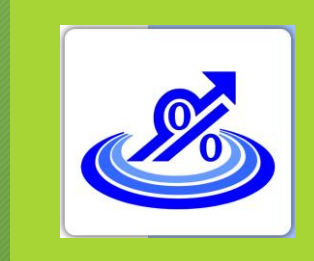

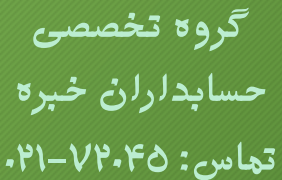

۱۲ . برروی گواهی خود دوبار کلیک کنید. سربر ک Detail را انتخاب کرده و دکمه Copy to File را بزنید.

| eneral Details Certification Pa                                                                                            | x                                                                                                    | Certificate Export Wizard                                                                                                    | ← 🔐 Certificate Export Wizard                                                                                                    |
|----------------------------------------------------------------------------------------------------|----------------------------------------------------------------------------------------------------|----------------------------------------------------------------------------------------------------|----------------------------------------------------------------------------------------------------|
| how: <ali> Field Field Serial number Signature algorithm Signature hash algorithm Issuer Valid from Valid to Subject</ali> | Value         ۷3           673c9b6a000100118cbf         sha256RSA           sha256         General Governmental Interm           ۱): ۱۴-۱ سفند ۴, معمید         ۲, معمید           ۱): ۱۴۰۱ سفند ۲, معمید         ۲           ۱): ۱۴۰۱ سفند ۲, معمید         ۲           ۱): ۱۴۰۱ سفند ۲, معمید         ۲           ۱): ۱۴۰۱ سفند ۲, معمید         ۲           ۲ سفا ۲ مانا ۲ مانا ۲ معمید         ۲           ۲ سفا ۲ مانا ۲ مانا۲ | Welcome to the Certificate Export Wizard<br>This wizard helps you copy certificates, certificate trust lists and certificate revocation<br>lists from a certificate store to your disk.<br>A certificate, which is issued by a certification authority, is a confirmation of your identity<br>and contains information used to protect data or to establish secure network<br>connections. A certificate store is the system area where certificates are kept.<br>To continue, dick Next. | Export File Format<br>Certificates can be exported in a variety of file formats.         Select the format you want to use:<br><ul> <li>DER encoded binary X.509 (.CER)</li> <li>Base 64 encoded X.509 (.CER)</li> <li>Cryptographic Message Syntax Standard - PKCS #7 Certificates (.P78)</li> <li>Include al certificates in the certification path if possible</li> <li>Delete the private key if the export is successful</li> <li>Delete the private key if the export is successful</li> <li>Delete the</li></ul> |
|                                                                                                    | OK                                                                                                    | 2 Nett Cancel                                                                                                    | 4 Net Gance                                                                                                    |

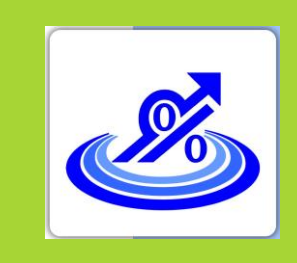

گروه تخصصی حسابداران خبره تهاس: ۲۰۴۵–۲۱-

۲۷ . پس از زدن د کمه Browse مسیر C:\openssl\bin را انتخاب کرده و در قسمت نام فایل mystamp نموده و د کمه Save را بزنید.

| ×                                                                                | 📓 Save As                                                                                                    |                                                                                                    | >   |
|----------------------------------------------------------------------------------|----------------------------------------------------------------------------------------------------|----------------------------------------------------------------------------------------------------|-----|
| ← 🐉 Certificate Export Wizard                                                    | Comparison of the second second seco | ✓ ♂ Search bin                                                                                               |     |
|                                                                                  | Organize - New folder                                                                                                    |                                                                                                    | 0   |
| File to Export Specify the name of the file you want to export File name: Browse | Image: Pictures       Name         Image: Pictures       Image: Pictures         Image: Pictures       Image: Pictures                                                                                                    | Date modified Type<br>۱۴۰۱/۱۲/۰۶ ق.ظ ۱۰:۱۸ Security Certificate<br>۱۴۰۱/۱۲/۰۶ ق.ط ۱۰:۲۲ Security Certificate | Si: |
|                                                                                  | This PC                                                                                                    |                                                                                                    |     |
|                                                                                  | Network                                                                                                    |                                                                                                    |     |
|                                                                                  | File name                                                                                                    |                                                                                                    | `   |
|                                                                                  | Save as type: Base64 Encoded X.509 (*.cer)                                                                                                    |                                                                                                    | `   |
| Next Cancel                                                                      | ∧ Hide Folders                                                                                                    | 4 Save Cancel                                                                                                |     |

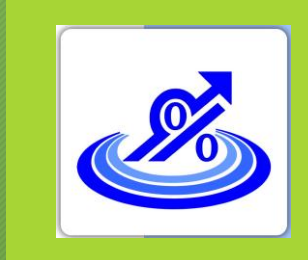

تهاس: ۲۵-۷۲-۲۹.

# گام دوم: ثبت نام و دریافت امضای الکترونیکی از طریق CSR

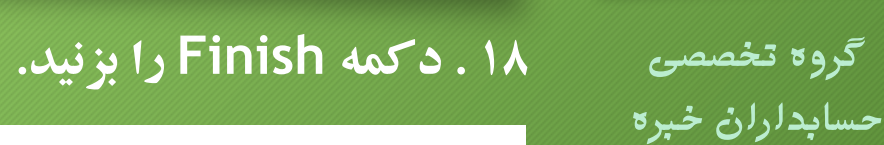

 $\times$ 

Certificate Export Wizard

#### **Completing the Certificate Export Wizard**

You have successfully completed the Certificate Export wizard.

You have specified the following settings:

| File Name                                          | C:\OpenSSL\bin\test.cer      |
|----------------------------------------------------|------------------------------|
| Export Keys                                        | No                           |
| Include all certificates in the certification path | No                           |
| File Format                                        | Base64 Encoded X.509 (*.cer) |

| Finish |
|--------|
|--------|

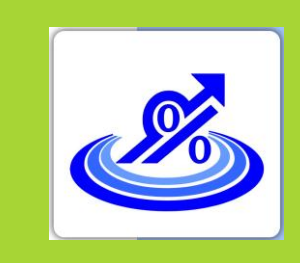

گروه تخصصی حسابداران خبره تهاس: ۲۰۴۵–۲۱۰

openssl . ۱۰ را اجرا کنید. c:\openssl را اجرا کنید.

| ame                  | C:\OpenSSL\bin\openssl.exe                              | _ |  |
|----------------------|---------------------------------------------------------|---|--|
| ] c_hash             | WARNING: can't open config file: C:/OpenSSL/openssl.cnf |   |  |
| c_info               | OpenSSL>                                                |   |  |
| c_issuer             |                                                         |   |  |
| c_name               |                                                         |   |  |
| c_rehash             |                                                         |   |  |
| CA.pl                |                                                         |   |  |
| CA                   |                                                         |   |  |
| fa                   |                                                         |   |  |
| fa.cnf               |                                                         |   |  |
| fa                   |                                                         |   |  |
| fa.csr               |                                                         |   |  |
| fa.key               |                                                         |   |  |
| fips_standalone_sha1 |                                                         |   |  |
| fipsid               |                                                         |   |  |
| Imystamp             |                                                         |   |  |
| openssi.cnt          |                                                         |   |  |
| openssi              |                                                         |   |  |
| pubkey               |                                                         |   |  |
| isyer                |                                                         |   |  |
|                      |                                                         |   |  |
|                      |                                                         |   |  |
|                      |                                                         |   |  |

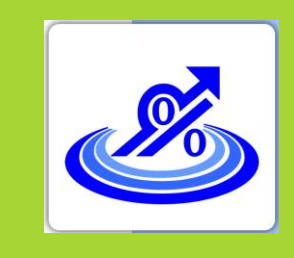

گروه تخصصی حسابدلرلن خبره تهاس: ۲۰۴۵–۷۱۰

در خط فرمان دستور زیر را کپی کرده و با زدن دکمه enter اجرا نمایید.

X509 -pubkey -noout - in mystamp.cer > pubkey.tax

پس از اجرای دستورات یک فایل با نام pubkey.tax در پوشه c:\openssl\bin ایجاد می گردد.

فایل اشاره شده در محله قبل را در کارپوشه مودیان باز گذاری کنید.

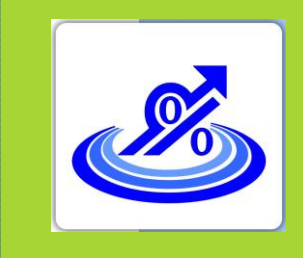

گروه تخصصی حسابداران خبره تهاس: ۷۲۰۴۵–۲۱

۲۰. شما کلید عمومی را دریافت کردید و می توانید آن را در کارپوشه خود بار گذاری کنید و شناسه یکتای حافظه مالیاتی خود را دریافت کنید.

**کلید عمومی شما در صفحه دسکتاپ سیستم کامپیوتر یا فصای دیگری که انتخاب کرده اید ایجاد می گردد.** 

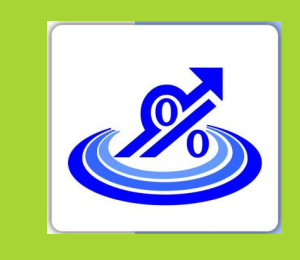

گروه تخصصی حسابدلرلن خبره تهاس: ۷۲۰۴۵–۲۱۰

سومین مرحله از فرآیند ورود به سامانه مودیان، باز *گذ*اری فایل استخراج شده امضای دیجیتال در سامانه مودیان و دریافت شناسه یکتای حافظه مالیاتی است.

۱ . ورود به درگاه ملی خدمات مالیاتی به شنانی www.my.tax.gov.ir

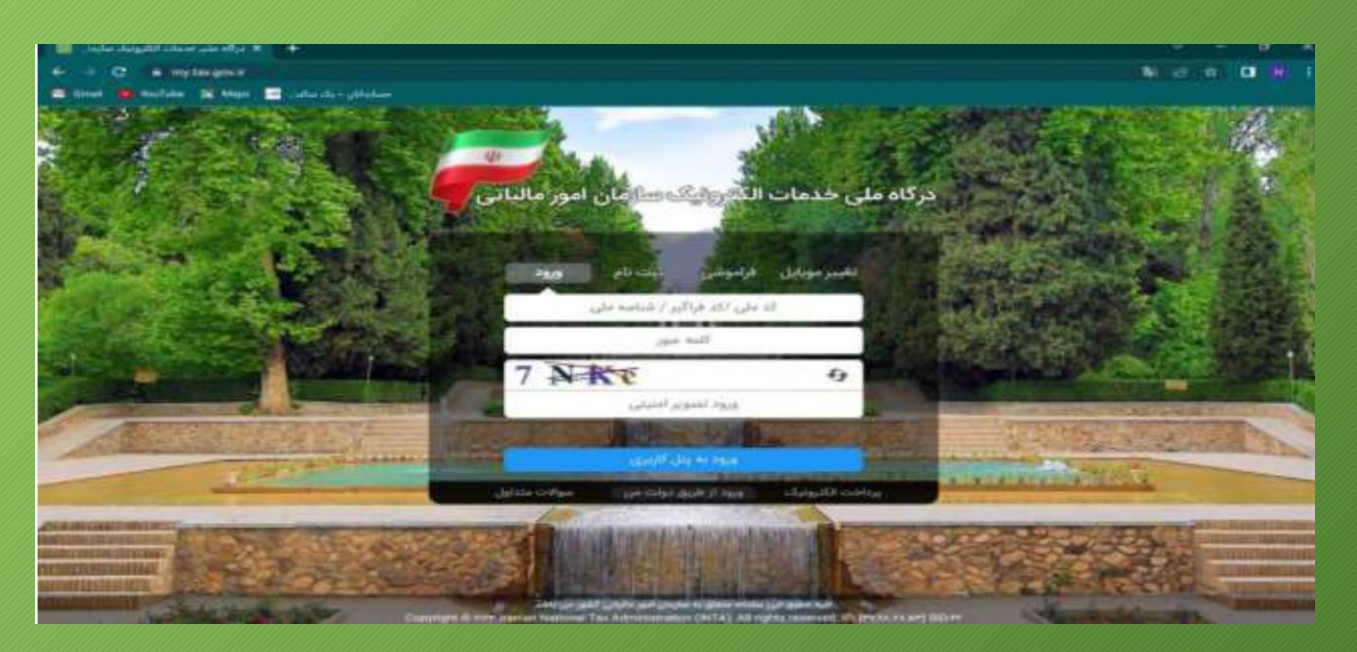

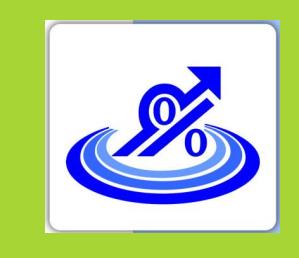

گروه تخصصی حسابدلرلن خبره تهاس: ۷۲۰۴۵–۲۱۰

۲ . درج نام کاربری و رمز عبور و ورود به پنل کاربری

۳ . وارد کردن کد ۲ رقمی (ارسال شده به موبایل ثبت شده در پرونده مالیاتی) و انتخاب گزینه ورود به سامانه

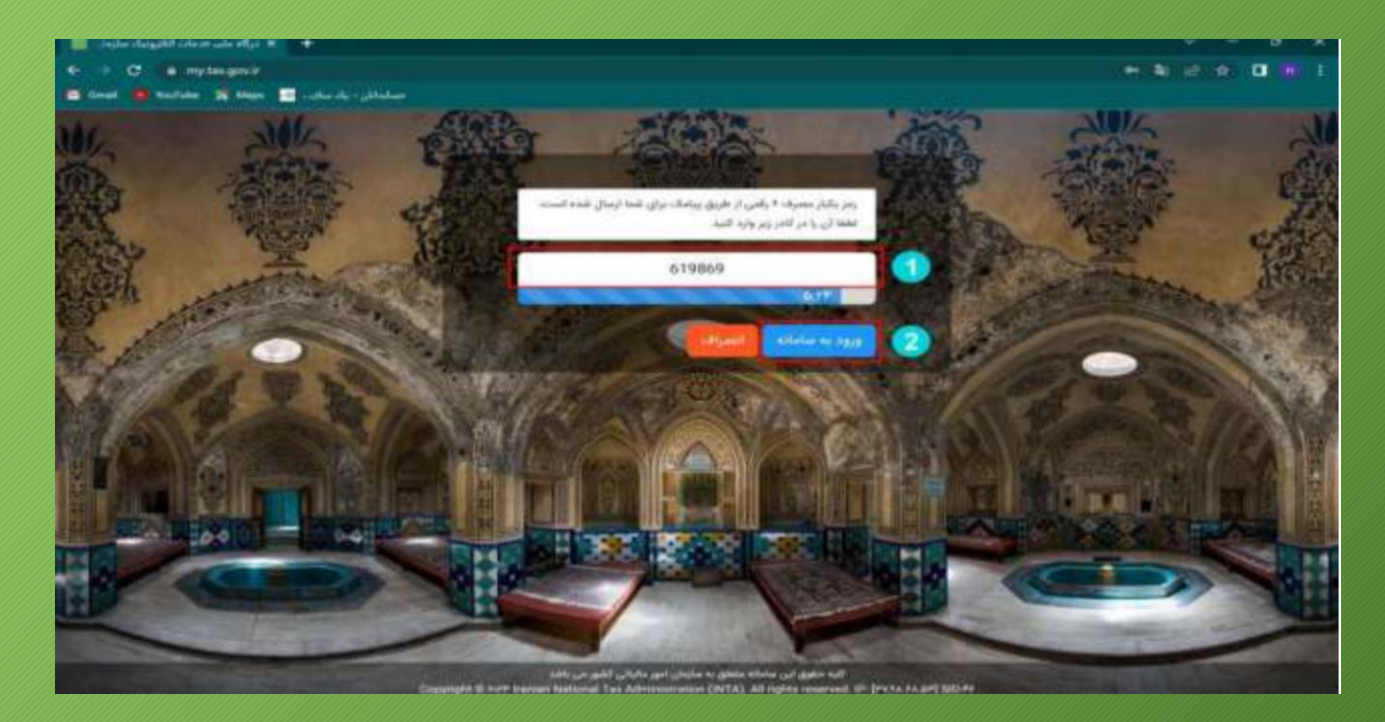

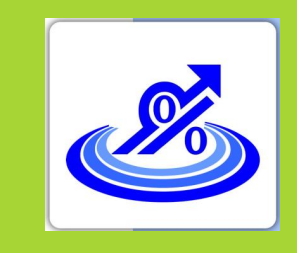

گروه تخصصی حسابدلرلن خبره تهاس: ۷۲۰۴۵–۲۱۰

٤. در صفحه اصلی روی گزینه ورود به کارپوشه کلیک کنید.

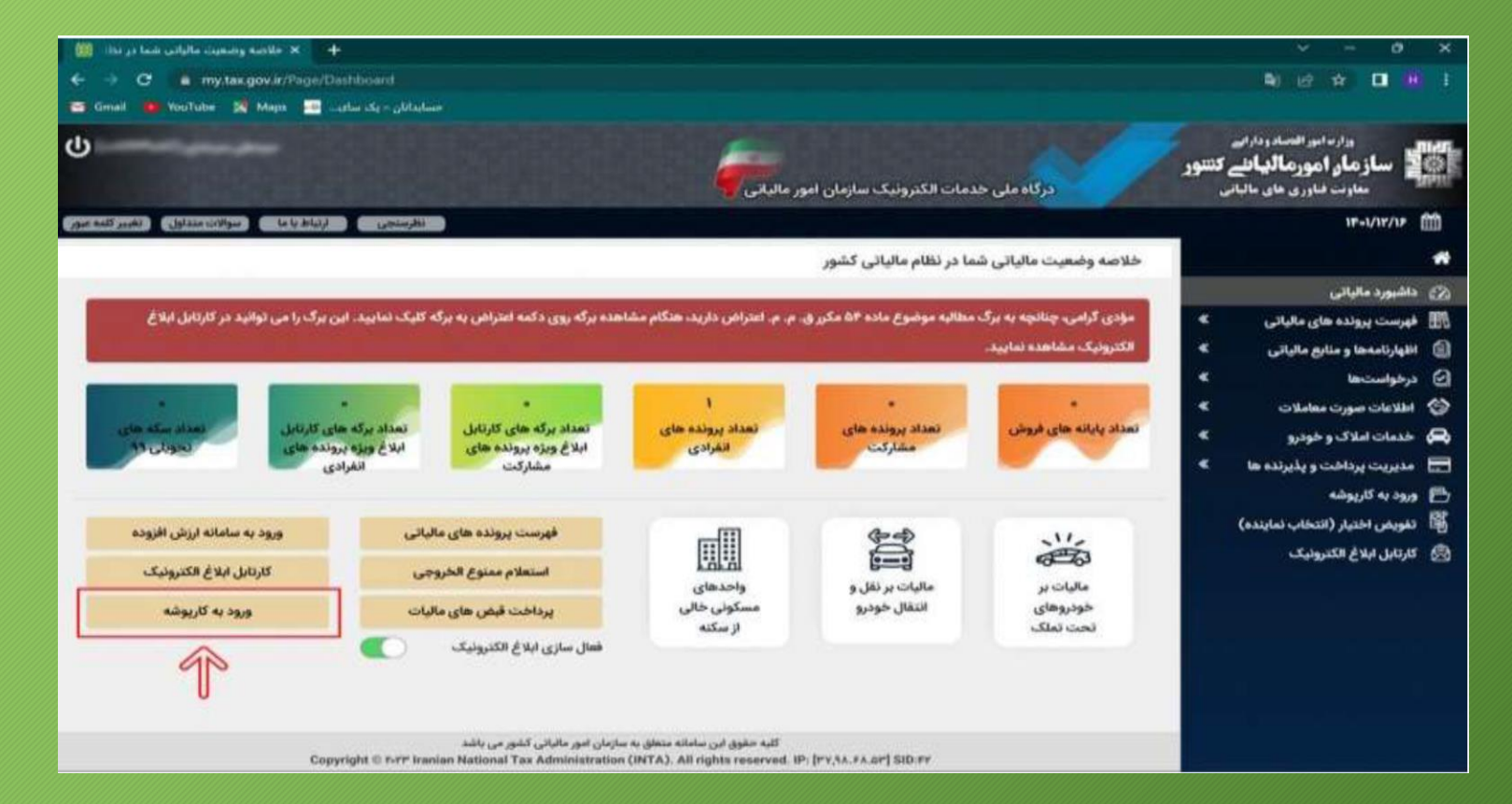

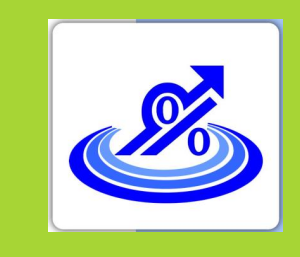

گروه تخصصی حسابدلرلن خبره تهاس: ۷۲۰۴۵–۲۱۰

**۵. در صفحه جدید و در قسمت لیست پرونده های مالیاتی گزینه ورود به پرونده را انتخاب نمایید.** 

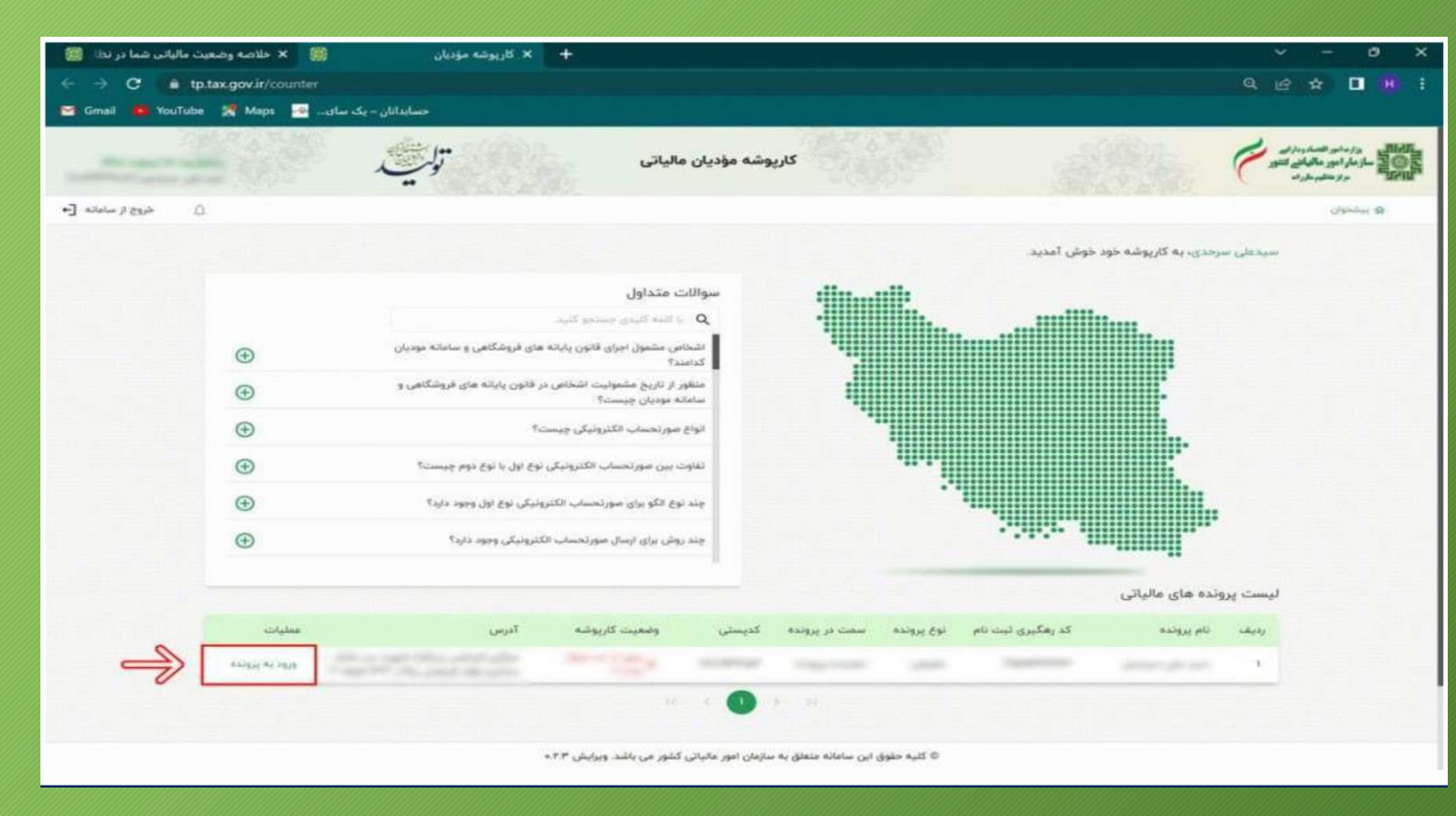

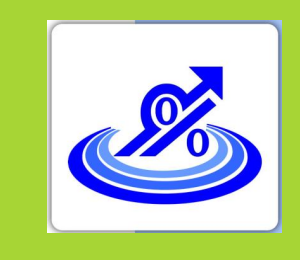

گام سوم:

گروه تخصصی حسابداران خبره تهاس: ۷۲۰۴۵–۲۱۰

### بارگذاری امضای الکترونیکی در گارپوشه و دریافت شناسه یکتا

۲. در صفحه اصلی کارپوشه و از قیمت منو سمت راست گزینه عضویت را انتخاب کرده و سپس گزینه شناسههای یکتا حافظه مالیاتی را انتخاب کنید.

سپس در کادر جدید گزینه دریافت شناسه یکتا حافظه مالیاتی را انتخاب نمایید.

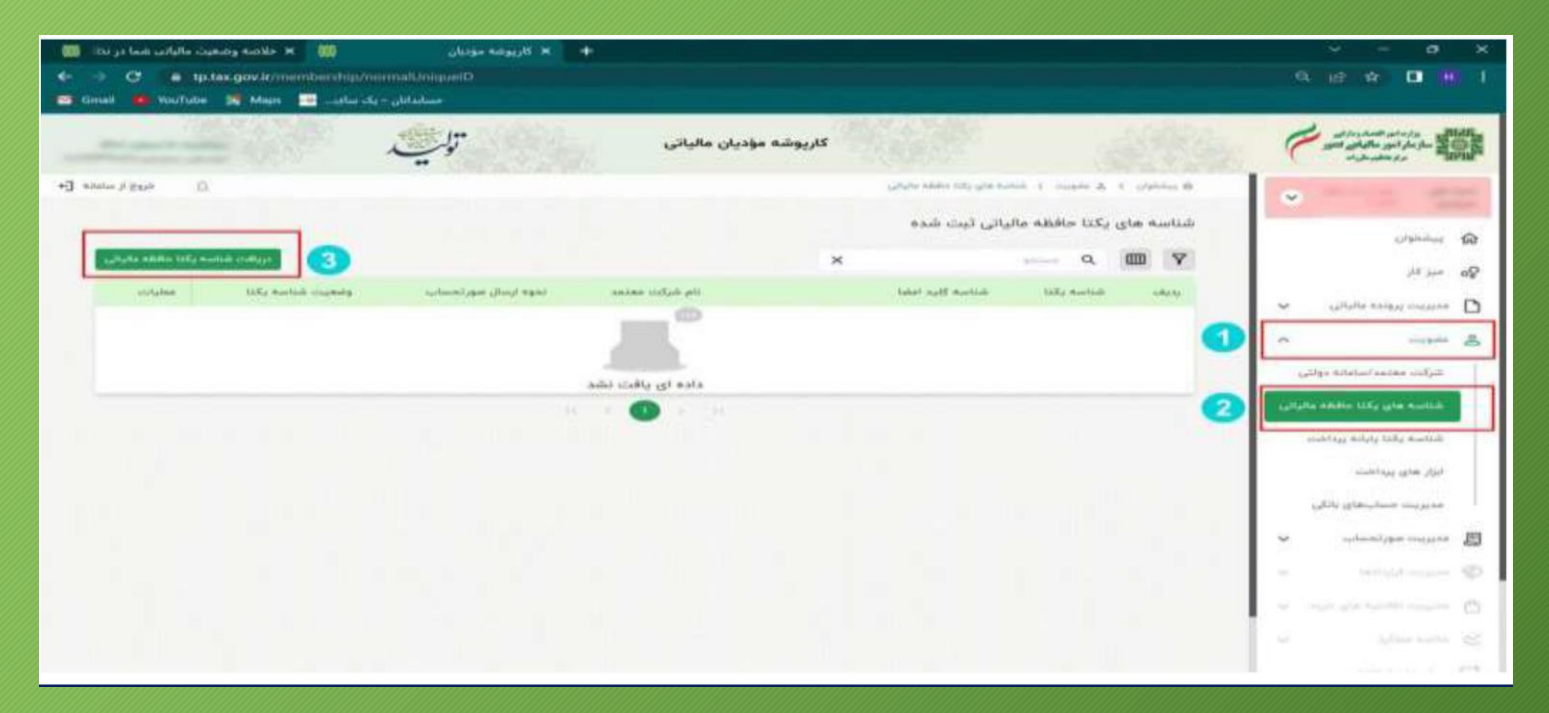

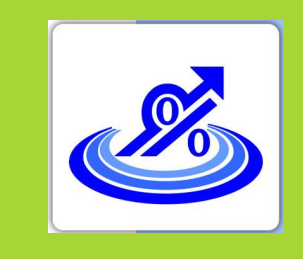

گروه تخصصی حسابدلرلن خبره تهاس: ۵-۷۲۰۴۵-۲۱

### گام سوم: بارگذاری امضای الکترونیکی در گارپوشه و دریافت شناسه یکتا

۷. در کادر جدید سه گزینه را مشاهده می کنید که اگر مایل به ارسال صورت حساب توسط خود مودی هستید گزینه اول که "توسط مودی" نام دارد را انتخاب کنید.

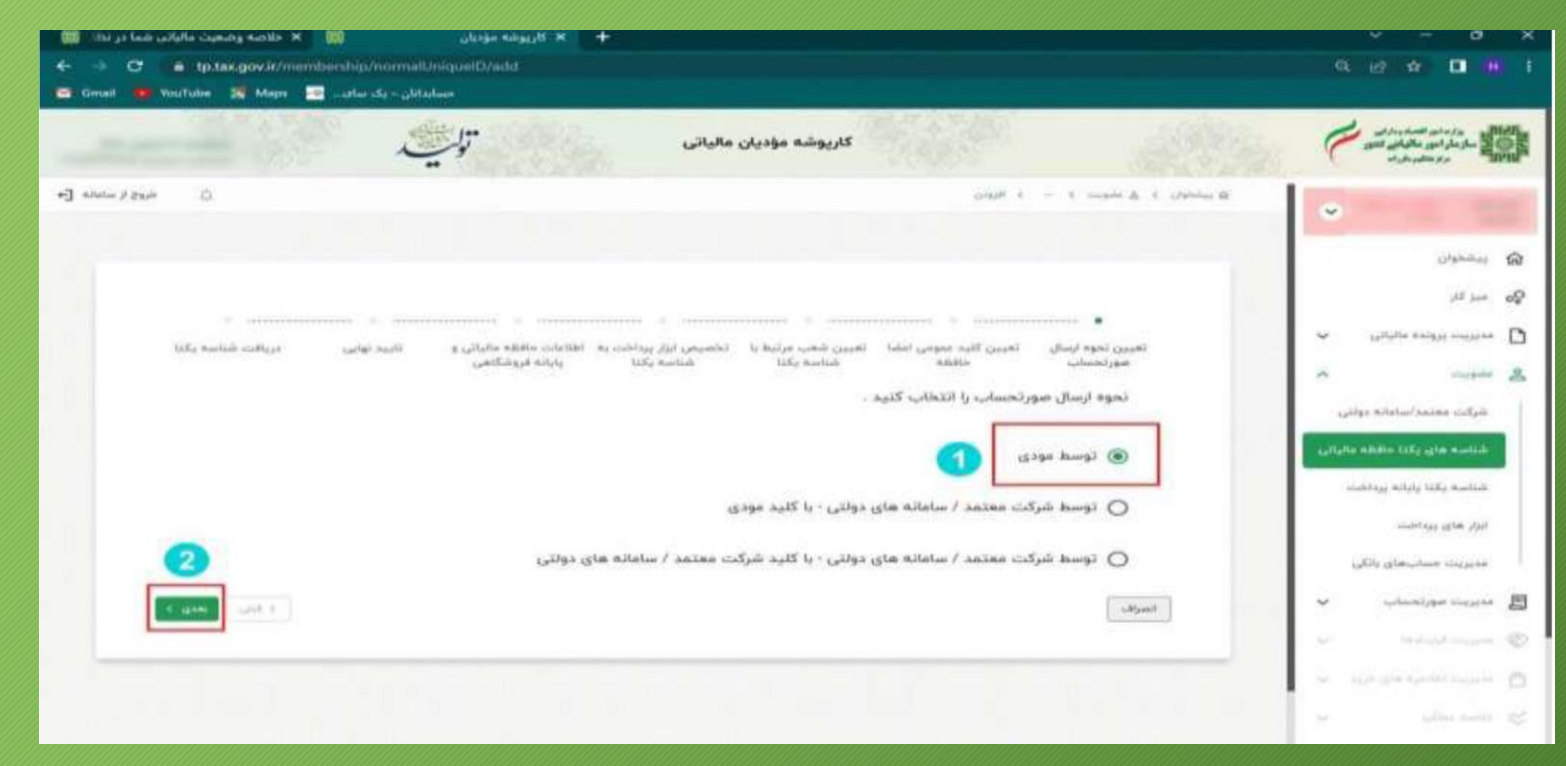

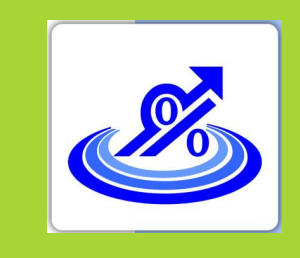

گروه تخصصی حسابدلرلن خبره تهاس: ۲۰۴۵–۷۱۰

۸ . در این قسمت باید از طریق علامت گیره "Attach" فایل استخراج شده خود را بار گذاری کنید و گزینه بعدی را انتخاب کنید.

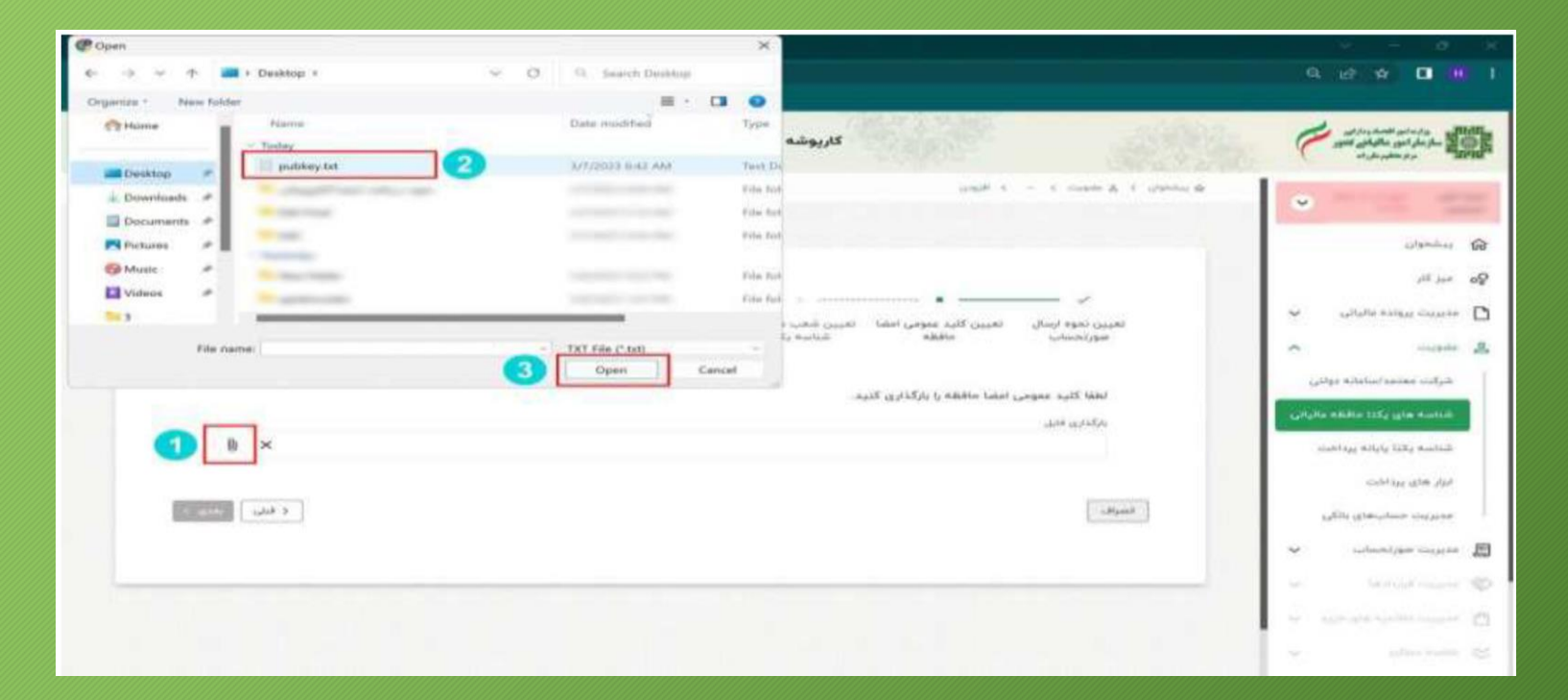

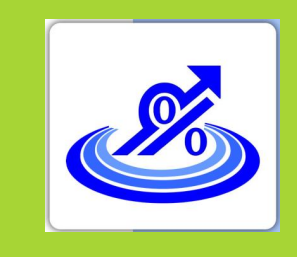

### گام سوم:

### بارگذاری امضای الکترونیکی در گارپوشه و دریافت شناسه یکتا

گروه تخصصی ۹. در مرحله بعدی نسبت به انتخاب شعب مرتبط با شناسه یکتای حافظه مالیاتی خود اقدام کنید و گزینه بعدی حسابداران خبره را انتخاب کنید و گزینه بعدی تماس: ۲۰۹۵-۷۱۰ در انتخاب کنید. تماس: ۲۵-۷۴۰۴۵

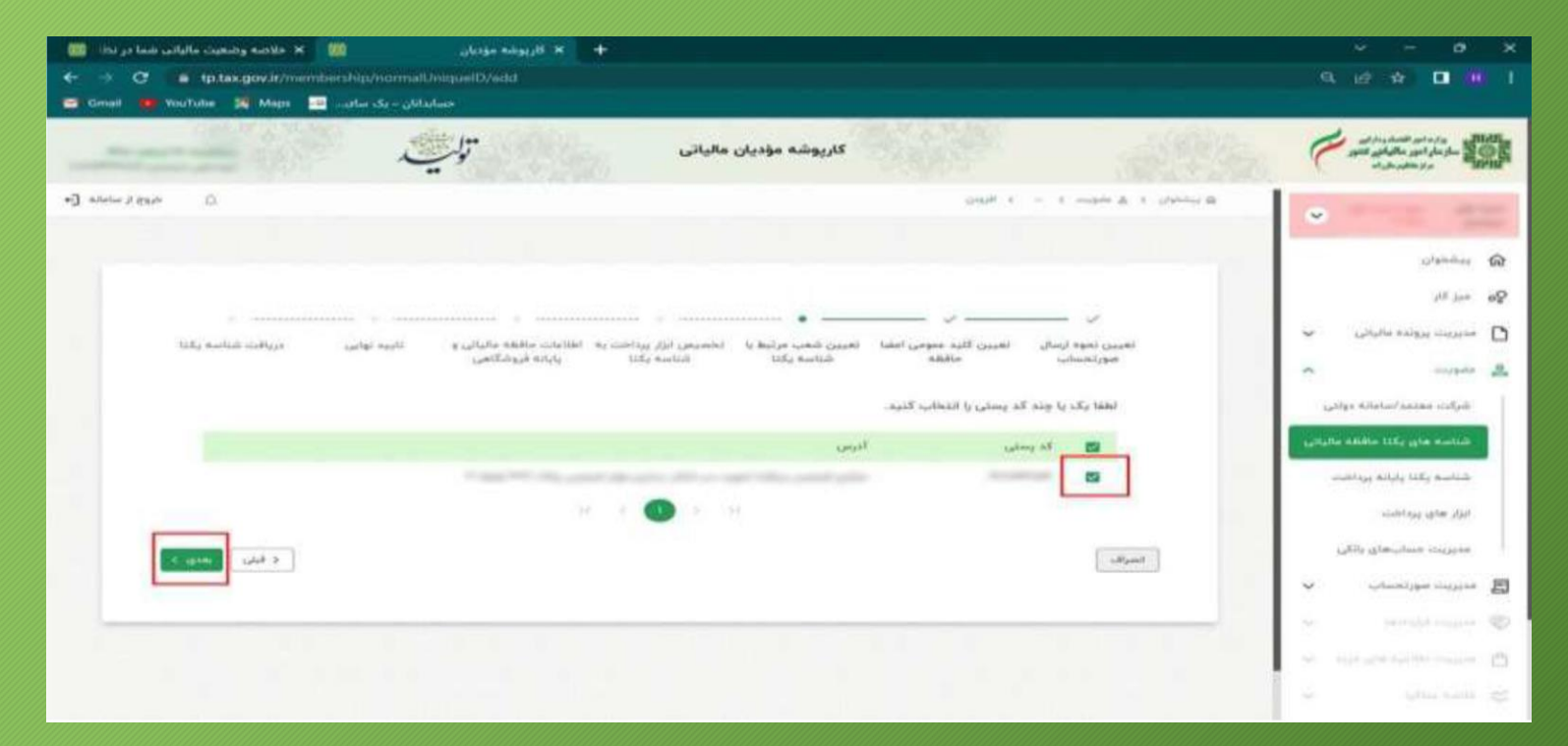

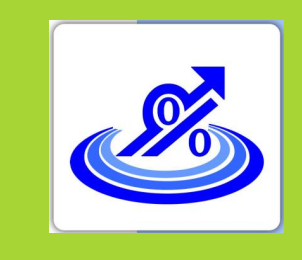

گروه تخصصی حسابدلرلن خبره تهاس: ۵-۷۲۰۴۵-۲۱

### گام سوم: بارگذاری امضای الکترونیکی در گارپوشه و دریافت شناسه یکتا

۱۰ . در صفحه بعدی اگر دارای ابزار پرداخت خاصی ازجمله دستگاه کارتخوان و... هستید اطلاعات مربوط را انتخاب و گزینه بعدی را انتخاب کنید.

نکته: اگر فاقد ابزار پرداخت هستید بدون انتخاب گزینه ای کلید بعدی را بزنید.

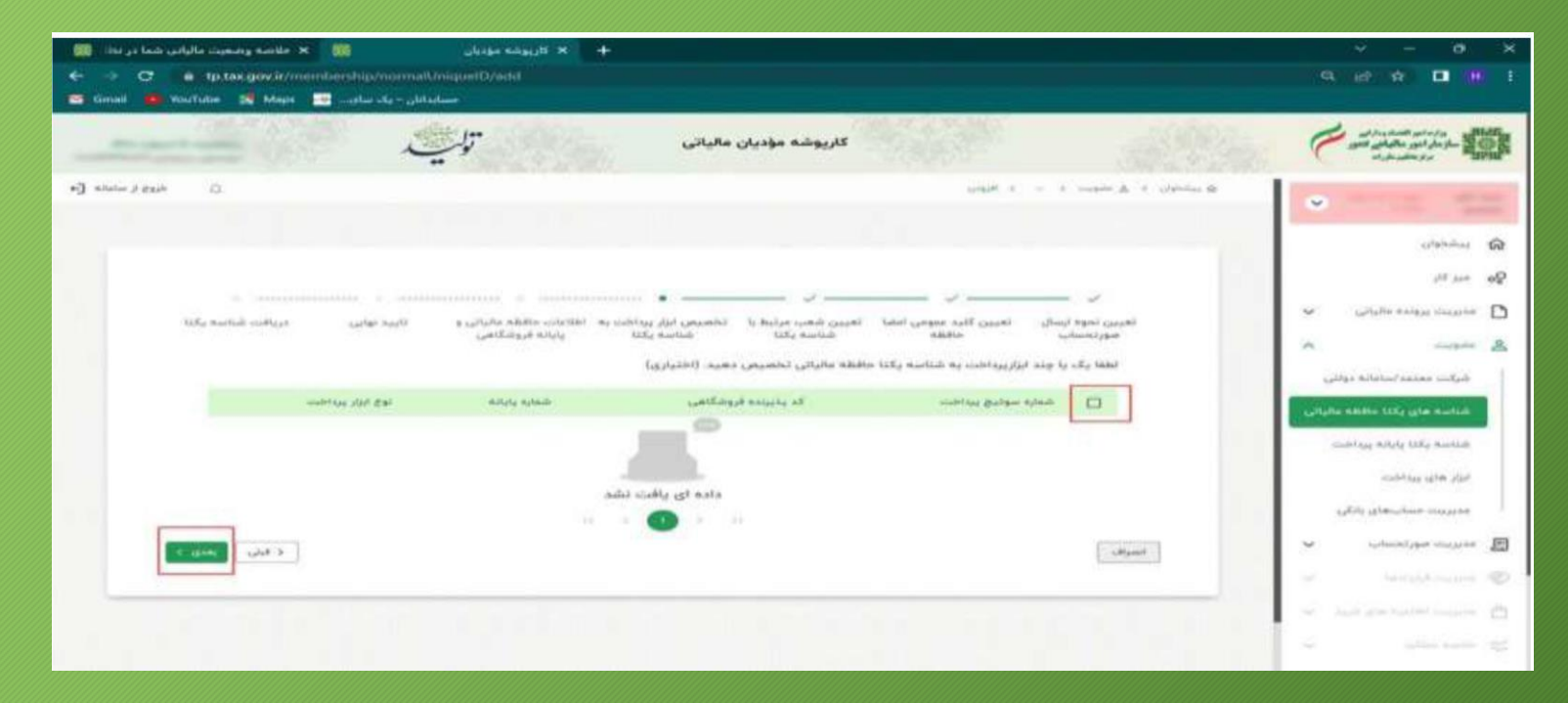

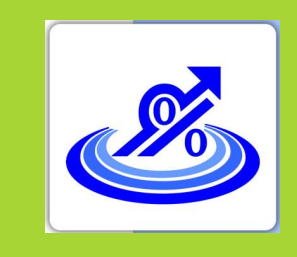

گروه تخصصی حسابداران خبره تهاس: ۷۲۰۴۵–۲۱

۱۱. در قسمت بعدی بایستی اطلاعات حافظه مالیاتی و پایانه فروشگاهی خود را درج کنید و گزینه بعدی را انتخاب کنید.

| 🕂 🛪 کارپوشه مؤدیانی 刘 🛪 طابعه ودموند مالیامی شما در ندا: 刘                                             | ويستنق والمتهدية والتلاف ومستنفع فيتعاوده                                                                                                    | × - • ×                                                                                                    |
|----------------------------------------------------------------------------------------------------|----------------------------------------------------------------------------------------------------|----------------------------------------------------------------------------------------------------|
| <ul> <li>C a tp.tak.gov.ir/membership/normalUniquelD/add</li> </ul>                                    |                                                                                                    | Q. 12 M 🖬 H                                                                                                    |
| 😅 Gimail 🗰 YouTube 🕺 Mapa 🔤 مناهد. درک ماهد.                                                           |                                                                                                    |                                                                                                    |
| CHEVE A DESCRIPTION                                                                                    | Cherry Cherry Cherry I                                                                                                    | A DECEMBER OF A DECEMBER OF A DECEMBER OF A DECEMBER OF A DECEMBER OF A DECEMBER OF A DECEMBER OF A DECEMBER OF                                                                                                    |
| 4) Andre Jean D                                                                                        | conside a la manadar de colonidade de                                                                                                    | · · · · · · · · · · · · · · · · · · ·                                                                                                    |
|                                                                                                    |                                                                                                    | and the second second s |
|                                                                                                    |                                                                                                    | 15 mil 24                                                                                                    |
| х                                                                                                    |                                                                                                    | 🖉 مەيرىت بېرەلدە مالياتى 👻                                                                                                    |
| سیس ایرار پرداخت به اطلاعات خاطفه مالیانی و تابید نوایی دریافت شاسه یکنا<br>شناسه یکنا پایانه فروشگاهی | الجين تحرة ارسال الكبين كليد عمومي النفنا الكبين شعب مرتبط يا الد<br>مور تخصاب الأفلاف شناسة يكتا                                                                                                    | a manda 2                                                                                                    |
| ( a)                                                                                                   | لعفة اطلامات مافقه مالياني و پايانه هاي فروشگاهي را وارد کنيد. ( اختي                                                                                                    | شركتك معتمد استماته دولتى                                                                                                    |
|                                                                                                    | an Natha na Airina (salanina)                                                                                                    | Laffan addie 1754 (gin amilia                                                                                                    |
| مذ مناطقة مالياتين                                                                                     | uita adalar aliying 👔 👔                                                                                                    | متعادلهم فكالراح الكلي فساليك                                                                                                    |
|                                                                                                    |                                                                                                    | البراء هداي يريا اطمت                                                                                                    |
|                                                                                                    |                                                                                                    | مديريت مساب هاي بالكي                                                                                                    |
|                                                                                                    | مشخصات واولاه هاور فروشكاهي                                                                                                    | 🗸 salaaniiyyaa saayyaa 🖽                                                                                                    |
| مىن پاياندە فروشكامى                                                                                   | سروال پایانه فروشگاهی: (وج پایانه فروشگاهی                                                                                                    | ar tatophone 🤨                                                                                                    |
| *                                                                                                    |                                                                                                    | 👷 internetienter 🖄                                                                                                    |
|                                                                                                    | بة افرودن يتبتبه فيوشكتهن                                                                                                    |                                                                                                    |
| (3) FE (1.14)                                                                                          | المراف                                                                                                    | and the second second s |
|                                                                                                    | No. of the second second secon | Se the Southart and the Section                                                                                                    |

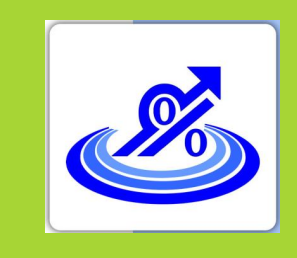

گروه تخصصی حسابدلرلن خبره تهاس: ۷۲۰۴۵–۲۱۰

۱۲ . در قسمت بعدی که تایید نهایی نام دارد اطلاعات ثبت شده را کنترل و در صورت تایید اطلاعات گزینه اتمام را انتخاب کنید.

| د مالیاتی شما در داد | 🔶 🗙 كارپوشه مؤديان 💦 🕺 «لادمه ودممور                                                                                                    |                                            |
|----------------------|----------------------------------------------------------------------------------------------------|--------------------------------------------|
| -> 0                 | stek gov lir/minibiership/normalUniquelD/iadd                                                                                                    | a is a 🖬 🗰                                 |
| Gmail 🛑 YouTub       | مسابقاتان - یک ساتھ- 🔤 - مسابقاتان - یک ساتھ- 🧧 ه                                                                                                    |                                            |
|                      |                                                                                                    | NAME OF TAXABLE PARTY.                     |
| situate it track i   | ) Orall C - C super A - C press A                                                                                                    |                                            |
|                      |                                                                                                    | ·                                          |
|                      |                                                                                                    |                                            |
|                      |                                                                                                    | Diamont of                                 |
|                      |                                                                                                    | المبز كار                                  |
|                      | · · · · · · · · · · · · · · · · · · ·                                                                                                    |                                            |
| tally i              | تعيين نحوه ارسال تعيين أغبد معومي اعلما تعيين شعب مرتبط با تخصيص ايزل يرداخت به الطاعات مافظه مالياتي و تكريد توابين درياخت شكات                                                                                                    | <ul> <li>Porte and institute</li> </ul>    |
|                      | مورايسات مافقة شناسة يكتا شناسة يكتا بابانه فروشكاهي                                                                                                    | in couple                                  |
|                      | الية اطلقا وزير را كانيرها من كانيم؟                                                                                                    | the state frame of a                       |
|                      |                                                                                                    | Colo source crite                          |
|                      | The angreg built sugression in the second second seco                                                                                                    | شناسه هاي يكنا حافظه مالياتي               |
|                      | isl'ese 💿 publicy tel                                                                                                    | studence which they and the                |
|                      |                                                                                                    |                                            |
|                      |                                                                                                    | البولى عماري يبره لحيت                     |
|                      | LIST WINNER A MARKEN                                                                                                    | مذيريت مسابيعاي بانكى                      |
|                      | قديستى اديس                                                                                                    | 201000000000000000000000000000000000000    |
|                      | Were a structure of the structure of the | <ul> <li>reprovident contration</li> </ul> |
|                      |                                                                                                    | Series Series                              |
| - phase              | السراف                                                                                                    |                                            |
|                      | -                                                                                                    | Mar Anna 198 Annabel Statement             |
| _                    |                                                                                                    |                                            |
|                      |                                                                                                    |                                            |
|                      |                                                                                                    | required in the second                     |
|                      |                                                                                                    |                                            |

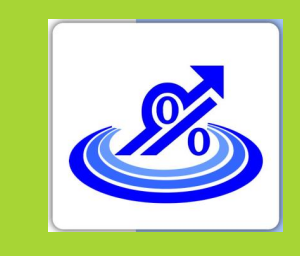

گروه تخصصی حسابدلرلن خبره تهاس: ۷۲۰۴۵–۲۱۰

۱۳ . در این صفحه شناسه یکتای حافظه مالیاتی شما صادر و نمایش داده می شود.

| 🗰 🛪 كارونوشه مؤديان 📖 🛪 خانده وشبوت ماراند 📖                                                                                                    |                                       |
|----------------------------------------------------------------------------------------------------|---------------------------------------|
| ← → C                                                                                                    | 9.12 4 🖬 👭 1                          |
| 😁 Gmail 🐞 YouTube 🕺 Maps 🔚 uulu Sa uulu Iu                                                                                                    |                                       |
|                                                                                                    |                                       |
| <ul> <li>All states y 23 μ</li> <li>Δ μ μ μ</li> <li>Δ μ μ μ</li> <li>Δ μ μ μ</li> <li>Δ μ μ μ</li> <li>Δ μ μ μ</li> <li>Δ μ μ</li> <li>Δ μ μ</li> <li>Δ μ</li> <li>Δ μ<!--</td--><td>•</td></li></ul> | •                                     |
|                                                                                                    | and substanting in                    |
|                                                                                                    | <b>90</b> - «بار <sup>2</sup> ار      |
| العربين تحوه لرسال العربين كاليه معومي الملبا العربين شعب مرتبط با الخاصيص ابزار يرداخت به الطاعات حافظه مالياتي و التربية تهانين ادريافت شنائيه يكذا                                                                                                    | 🗸 salaha salah cupus 🗋                |
| gentungen nigt uite nigtun uite nigtun nigtun nig                                                                                                    | A custs &                             |
|                                                                                                    | شركت معتمد أساماته دولتى              |
| شناسه یکتا شما: AliDPK                                                                                                    | Cityline addes 125g give and di       |
|                                                                                                    | windot and a state that a second      |
|                                                                                                    | ابزار هاي يوداخت                      |
|                                                                                                    | مديريوند مساورهاي والكور              |
|                                                                                                    | ى مەيرىت مورلىساب 👻                   |
|                                                                                                    | ✓ 1011(0.00)(0.00)(0.00)              |
|                                                                                                    | · · · · · · · · · · · · · · · · · · · |
|                                                                                                    | si administrativ                      |
|                                                                                                    | strength and the second second        |
|                                                                                                    | in the second second second second    |

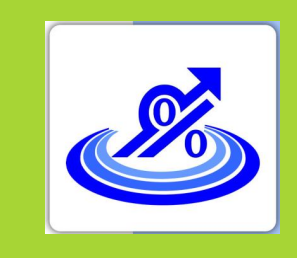

گروه تخصصی

حسابداران خبره

تهاس: ۲۵-۷۲-۲۱-

### گام سوم: بارگذاری امضای الکترونیکی در گارپوشه و دریافت شناسه یکتا

۱٤ . برای ویرایش اطلاعات یا مرور اطلاعات یا غیر فعال سازی شناسه می توانید از منوی سمت راست قسمت عضویت و گزینه شناسه های یکتا حافظه مالیاتی این کار را انجام دهید.

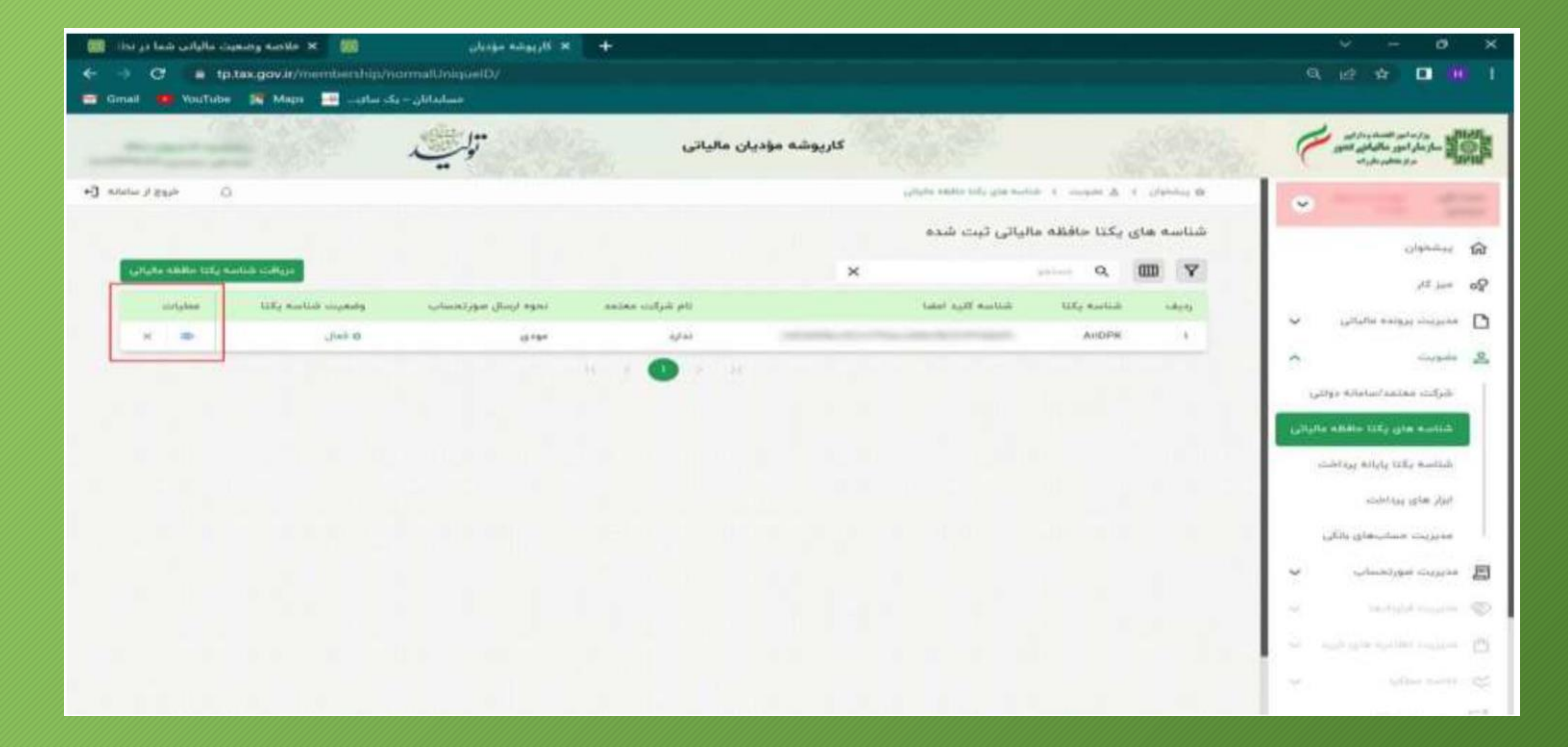

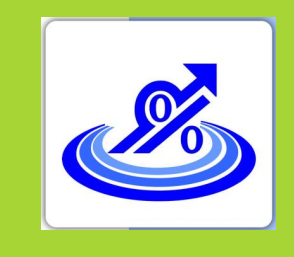

گروه تخصصی حسابدلرلن خبره تهاس: ۲۰۴۵–۷۱۰

گام چهارم: دریافت شناسه کالا و خدمات

درحال حاضردونوع شناسه كالاوخدمات وجود دارد: ۱ . شناسه عمومی کالا و خدمات: شناسه کالا و خدماتی که به صورت عمومی برای گروه های کالایی/خدمات مشابه صادر می گردد. در حال حاضر برای دریافت شناسه عمومی کالاها و خدماتی که قبلا برای آن شناسه صادر شده است می توانید به نشانی stuffed.tax.gov.ir مراجعه و شناسه کالا و خدمات خود را دریافت کنید. در صورت عدم صدور شناسه برای کالاها و خدمات مورد استفاده، شما می توانید با مراجعه به سامانه جامع تجارت به نشانی https://ntsw.ir نسبت به دریافت شناسه اقدام نمایید. نکته مهم: در حال حاضر از شناسه عمومی برای صدور صورتحساب الکترونیکی می توان استفاده کرد.

۲ . شناسه اختصاصی کالا و خدمات

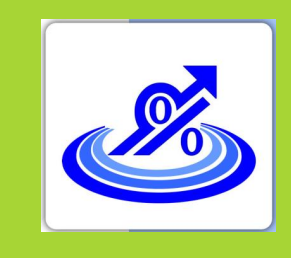

### گام چهارم: دریافت شناسه کالا و خدمات

گرو<sup>ی</sup> تخصصی حسابدلرلن خبر<sup>ی</sup> تهاس: ۷۲۰۴۵–۲۱۰

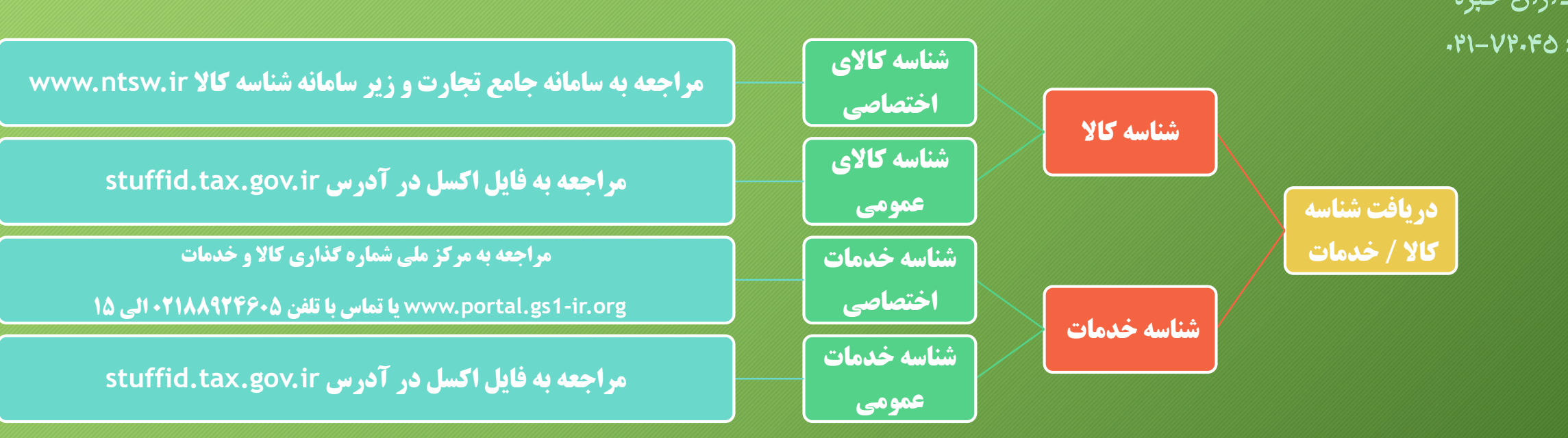

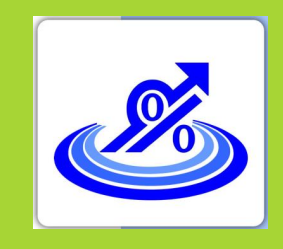

گروه تخصصی حسابداران خبره تهاس: ۷۲۰۴۵–۲۱۰

گام چهارم: شناسه عمومی کالا و خدمات

|       |     |                   | نه دریافت شناسه کلا/خدمت | رائی<br>فئے کلٹنور<br>ساما                                                                                                    | ورار ما مور المسادردا<br>مراد معور ماليا<br>مراد منظمه معر را |
|-------|-----|-------------------|--------------------------|----------------------------------------------------------------------------------------------------|---------------------------------------------------------------|
|       |     |                   |                          | ه خدمت                                                                                                    | , شناسه کالا و شناس                                           |
| tual) |     |                   |                          | کالا و شناسه خدمت                                                                                                    | - فريافت كل فايل شناسه آ                                      |
|       | •   |                   | KML O CSV                | <ul> <li>فیل کل شنامه ۳۵ و شنامه خدمد)</li> <li>فیل کل شنامه ۱۳۵</li> <li>فیل کل شنامه ۱۳۵</li> <li>فیل کل شنامه خدمت</li> </ul>                     |                                                               |
|       | • ( | (1807) AA         |                          | و شناسه خدمت در یک رازه زمانی<br>دلیل شناسه ۱۹۶ و شناسه خدمت در یک بازه زمانی<br>فایل شناسه ۱۹۴ در یک بازه زمانی<br>دلیل شناسه خدمت در یک بازه زمانی | دریافت فایل شناسه کالا<br>•<br>•                              |
|       |     | دريافت فابل       | XML C CSV 👁              | jewo n (iji)                                                                                                    | Sec. 1                                                        |
|       |     | • خدمت            |                          | و شناسه هدینه مشخص .<br>م کالا                                                                                                    | <ul> <li>دریافت فایل شناسه کالا</li> </ul>                    |
|       |     | ىلىق يۇ.          |                          |                                                                                                    | 1 I                                                           |
|       |     | سطح دو            |                          | سطح دو                                                                                                    |                                                               |
|       |     | سارج بنه          | *                        | منطح مبه                                                                                                    |                                                               |
|       |     | سطح جهار          |                          | سرفصل.                                                                                                    |                                                               |
|       | +   | قبرج نام پایه     | ( <b>*</b> .             | شرح عدوميا كالا                                                                                                    |                                                               |
|       |     | البرح فناميه هدمن |                          | الترح المتأسد كالا                                                                                                    |                                                               |

0

### گروه تخصصی حسابدلرلن خبره تهاس: ۷۴۰۴۵–۲۱۰

| <b>⊟ 5</b> - ∂ - ∓ |                                       |              |                |                       |         |                 | StuffIDs (1) - Excel                             |        |
|--------------------|---------------------------------------|--------------|----------------|-----------------------|---------|-----------------|--------------------------------------------------|--------|
| Cite House Incom   | Dama Laurant Formulas Da              | to Parian M  | 0              |                       | an de   |                 |                                                  |        |
| File Flome Inser   | rage Layout Formulas Da               | ta Review Vi | ew Help V      | rell me what you want | 10 00   |                 |                                                  |        |
| Cut                | Calibri - 11 - A                      | A = =        | ≫~~ ►¶~ 20 W   | /rap Text             | General | -               | Normal B                                         | ad     |
| Paste              |                                       |              |                |                       | E 0/ +  | <b>4</b> .0 .00 | Conditional Format as Calculation                | her    |
| 🗸 💞 Format Painter |                                       | * = = = =    |                | lerge & Center ~      | ~ % *   | .000            | Formatting ~ Table ~                             | III.ee |
| Clipboard 5        | Font                                  | ē            | Alignment      | 5                     | Number  | 5               |                                                  | St     |
| A2 * : >           | √ <i>f</i> <sub>x</sub> 2720000054039 |              |                |                       |         |                 |                                                  |        |
| A                  | в                                     | с            | D              | E                     | F       | G               | н                                                |        |
| 1 ID 👻             | Type 👻                                | Date         | SpecialOrGener | TaxableOrFree         | - Vat - | VatCus 👻        | DescriptionOfID                                  |        |
| 2 272000054039     | لناسه عمومي توليد داخل(كالا)          | 1401-07-24   |                | لمول                  | 9 مىۋ   |                 | پالادیم خالص                                     | ,      |
| 3 2720000099443    | مناسه عمومي توليد داخل(كالا)          | 1401-07-24   |                | للمول                 | 9 مىڭ   |                 | ناخن وسایل آرایشی دست و پا                       | 6      |
| 4 272000000050     | مناسه عمومي توليد داخل (كالا)         | 1401-07-24   |                | یاف                   | ٥ مع    |                 | باقلا خشک (حبوبات)                               | 1      |
| 5 2710000165163    | مناسه عمومي وارداتي (كالا)            | 1401-07-24   |                | للمول                 | 9 مىث   |                 | سنسور اندازه گیری pH تجهیزات شناسایی و حسگر ها   |        |
| 6 2720000075836    | الناسه عمومي توليد داخل (كالا)        | 1401-07-24   |                | لمول                  | 9 مىۋ   |                 | گلوله تفنگ ورزش بينت بال                         | (      |
| 7 2710000137375    | مناسه عمومي واردائي (كالا)            | 1401-07-24   |                | للمول                 | 9 مىث   |                 | ريفاينر ماشين آلات عمليات توليد خمير كاغذ        | ,      |
| 8 2720000120765    | لناسه عمومي توليد داخل (كالا)         | 1401-07-24   |                | لمول                  | 9 مىڭ   |                 | سینی نمونه برداری آزمایشگاهی                     |        |
| 9 2710000193227    | الناسه عمومي واردائي (كالا)           | 1401-07-24   |                | للمول                 | 9 مىڭ   |                 | نېشى برنزى                                       | 6      |
| 10 2710000054030   | المناسه عمومي وارداتي (كالا)          | 1401-07-24   |                | للمول                 | 9 مىڭ   |                 | پالادیم خالص                                     | 1      |
| 11 2710000099444   | لمناسه عمومي واردائي (كالا)           | 1401-07-24   |                | للمول                 | 9 مىث   |                 | ناخن وسایل آرایشی دست و پا                       | 6      |
| 12 271000000051    | المناسه عمومي وارداتي (كالا)          | 1401-07-24   |                | باف                   | ۰ مە    |                 | باقلا خشک (حبوبات)                               | 1      |
| 13 2720000165179   | لناسه عمومی تولید داخل(کالا)          | 1401-07-24   |                | للمول                 | 9 مىث   |                 | سنسور اندازه گیری کلر تجهیزات شناسایی و حسگر ها  | ,      |
| 14 2710000075837   | لناسه عمومي واردائي (كالا)            | 1401-07-24   |                | للمول                 | 9 مىڭ   |                 | گلوله تفتگ ورزش پينت بال                         | 1      |
| 15 2720000137381   | لناسه عمومي توليد داخل (كالا)         | 1401-07-24   |                | للمول                 | 9 مىڭ   |                 | پمپ تجهيزات عمليات توليد خمير كاغذ               | 1      |
| 16 2710000120766   | لناسه عمومي وارداتي (كالا)            | 1401-07-24   |                | للمول                 | 9 مىڭ   |                 | سینی نمونه برداری آزمایشگاهی                     |        |
| 17 2720000193233   | مناسه عمومي توليد داخل (كالا)         | 1401-07-24   |                | لمول                  | 9 مىث   |                 | تېر مسې                                          | 1      |
| 18 2720000054046   | مناسه عمومي توليد داخل (كالا)         | 1401-07-24   |                | للمول                 | 9 مىث   |                 | پلاتين خالص                                      | 1      |
| 19 2720000099450   | مناسه عمومي توليد داخل(كالا)          | 1401-07-24   |                | للمول                 | 9 مىڭ   |                 | لاک ناخن لوازم آرایشی                            | 1      |
| 20 272000000067    | مناسه عمومي توليد داخل (كالا)         | 1401-07-24   |                | ياف                   | مە 0    |                 | عدس (حبوبات)                                     |        |
| 21 2710000165170   | مناسه عمومي واردائي (كالا)            | 1401-07-24   |                | لمول                  | 9 مىۋ   |                 | سنسور اندازه گیری کلر تجهیزات شناسایی و حسگر ها  |        |
| 22 2720000075843   | لناسه عمومي توليد داخل (كالا)         | 1401-07-24   |                | للمول                 | 9 مىث   |                 | پایه ورزش بدمینتون                               | 1      |
| 23 2710000137382   | مناسه عمومي وارداتي (كالا)            | 1401-07-24   |                | لمول                  | 9 مش    |                 | يمپ تجهيزات عمليات توليد خمير كاغذ               | 1      |
| 24 2720000120772   | مناسه عمومي توليد داخل (كالا)         | 1401-07-24   |                | لمول                  | 9 مىۋ   |                 | فولدر لام آزمایشگاهی                             |        |
| 25 2710000193234   | الناسه عمومي وارداتي (كالا)           | 1401-07-24   |                | للمول                 | 9 مىش   |                 | تىر مسى                                          | 6      |
| 26 2710000054047   | المناسه عمومي وارداتي (كالا)          | 1401-07-24   |                | للمول                 | 9 مىث   |                 | پلاتين خالص                                      | 1      |
| 27 2710000099451   | مناسه عمومي واردائي (كالا)            | 1401-07-24   |                | لمول                  | 9 مىڭ   |                 | لاک ناخن لوازم آرایشی                            | 1      |
| 28 271000000068    | مناسه عمومي واردائي (كالا)            | 1401-07-24   |                | ياف                   | مه 0    |                 | عدس (حبوبات)                                     |        |
| 29 2720000165186   | مناسه عمومي توليد داخل (كالا)         | 1401-07-24   |                | لمول                  | 9 مىڭ   |                 | سنسور اندازه گیری کدورت تجهیزات شناسایی و حسگر ، |        |
| 30 2710000075844   | مناسه عمومي وارداتي (كالا)            | 1401-07-24   |                | لمول                  | 9 مىش   |                 | پایه ورزش بدمینتون                               | 1      |
| 31 2720000137398   | مناسه عمومي توليد داخل(كالا)          | 1401-07-24   |                | لمول                  | 9 مىش   |                 | دستگاه پاک کننده ماشین آلات عملیات بهبود خواص کا | *      |

گام چهارم: شناسه عمومی کالا و خدمات

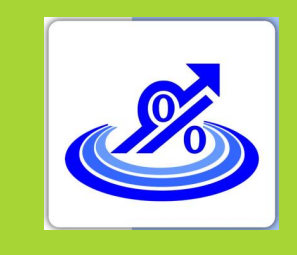

گام پنجم: روش های ارسال صورتحساب الکترونیکی

گروه تخصصی حسابداران خبره تهاس: ۲۰۴۵–۷۱۰

برای ارسال صور تحساب الکترونیکی ٤ روش اصلی وجود دارد :

- ارسال توسط شرکت های معتمد
- · ارسال توسط سامانه های دولتی
- خرید نرم افزارهای موجود در بازار صرفا جهت ارسال اطلاعات
  - ارسال مستقیم توسط مودی(نرم افزار حسابداری و...)

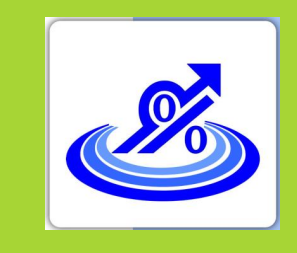

گام ششم:

کنترل اطلاعات در سامانه مودیان

گروه تخصصی حسابدلرلن خبره تهاس: ۷۲۰۴۵–۲۱۰

در این قسمت پس از ورود به کارپوشه از منوی مدیریت صورتحساب با توجه به نوع صورتحساب (خرید-فروش داخلی و صادرات) اطلاعات درج شده در کارپوشه را کنترل نمایید.

| خروج از سادت | 0                           |                    |                                                 | 144 yr 18                              | Î                                           | الارکتان اداره سور از<br>ور الانسادی و مد معار<br>است: | 1442<br>1442 - 5<br>1473 - 5 |    |                                     |     |
|--------------|-----------------------------|--------------------|-------------------------------------------------|----------------------------------------|---------------------------------------------|--------------------------------------------------------|------------------------------|----|-------------------------------------|-----|
| Q #####      | the state of the second     |                    | الكوي شوراحساب (<br>م التحادي الآوي تورانسياب ) | المية<br>المانية (يا ماريان ماريان الم | nelige ga                                   | تقان مودور)<br>س                                       |                              | 17 | يېشئوان<br>چېنې کار                 | 1   |
|              |                             |                    |                                                 |                                        |                                             | m                                                      | (41)                         | ~  | ىمىر بىر<br>ئەزىرىدە بىرانە مالياتى | . 1 |
|              | الزيغ مدور مورتمساب         | واسعيت سورتمسان    | مجموع ماليات بر اريش افزوده                     | and mailing and the second             | شماره مالياتي                               |                                                        | 0                            | ~  | - Company                           | e.j |
|              | 19-11/-1/15                 | ه در منطر والنش    | 9.0                                             | Lette                                  | AIIAY###C======#681                         |                                                        |                              |    | 1                                   |     |
| •            | 18.41/+1/11                 | 11 مر الطام والطري | 44                                              | Lote                                   | AUAPPOPCONSSIPEAS                           |                                                        | 0                            | ~  | dimension and the                   |     |
|              | 19-17/10/91                 | 00 مر 2018 رواکندی | 40                                              | i, etc                                 | ANAYF+FC++++++++++                          | *                                                      |                              |    | مورتحسان هريد                       |     |
|              | 18-s17+5/91                 | and plants of the  | 4.                                              | (ala                                   | ARAPP-PC                                    |                                                        |                              | ^  | مورتحت ماير فروش                    |     |
| •            | $10^{6} = 17 / = 1/2^{6} =$ | and grand and      | 1,07°+                                          | 14,66+                                 | ADAY###BFF+++++++++++++++++++++++++++++++++ |                                                        | 0                            |    | ALANA LANA                          |     |
|              | 18 <sup>6</sup> +17/=3/17=- | CALLER SHARE IN D  | 1.01%                                           | 14,00+                                 | ALAPT-POFF                                  |                                                        | 0                            |    | and share                           |     |
|              | 18-697-179-                 | ه در دستم والسمي   | Larv                                            | 14,00+                                 | ADAYF STRFF STORESTIN                       | ÷                                                      |                              |    |                                     |     |
| •            | Web/wi/Pe                   | تومر فلطم واكتش    | i,6P's                                          | SA, Biller                             | AUAPF=FBFF======Tel                         |                                                        | 0                            |    |                                     |     |
|              | 19° a.V / = 1/V a           | و بر منظر والنش    | LOP**                                           | 16,00=                                 | ARATTOPOTT                                  |                                                        |                              |    | متيونية القامرة مازوه               |     |
|              | Manual Anna                 | Contraction of the | 1.040                                           | 14.444                                 | ANATHATTITATATATATA                         | -                                                      | 100                          |    |                                     |     |

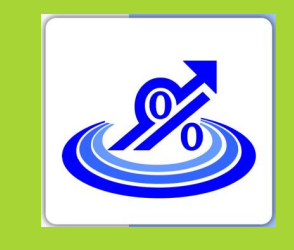

گروه تخصصی

حسابداران خبره

تهاس: ۲۰۴۵–۲۱-

نکات ضروری

### نکات ضروری

اسناد و آئین نامه های مربوط در سایت <u>www.intamedia.ir</u> در بخش پایانه های فروشگاهی و سامانه مودیان موجود می باشد.

- دستورالعمل فنی نحوه اتصال به سامانه مؤدیان
- دریافت برنامه SDK جاوا جهت سهولت در اتصال به سامانه مودیان
- دریافت برنامه SDK جاوا جهت سهولت در اتصال به سامانه مودیان

⊠ پاسخ سوالات احتمالی و متداول مودیان در منوی "سوالات متداول" در سایت سازمان بار گذاری شده است.

⊠ در صورت انتخاب روش ارسال مستقیم توسط مؤدی برای ارسال صورتحسابها، محیط تستی به آدرس https://sandboxrc.tax.gov.ir جهت تست سامانه داخلی شرکت فراهم گردیده است.

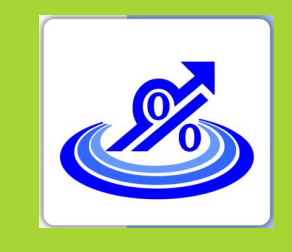

گروہ تخصصی حسابداران خبره تهاس: ۲۵-۷۲۰۲۵-۲۱.

نکات ضروری

### نکات ضروری

⊠ چنانچه در صفحه اصلی کارپوشه در بخش پروندههای مالیاتی عبارت "غیر مجاز موقت" را مشاهده کردید می بایست ابتدا وضعیت ثبت نام پرونده خود را در نظام مالیاتی به گام ٤ رسانده پس از یک روز از تکمیل مراحل ثبت نام امکان ورود به کارپوشه برای شما فعال خواهد شد. 🗹 در صورتیکه اطلاعات حسابهای بانکی، آدرس و کدپستی مندرج در کارپوشه شما با اطلاعات موجود در ثبت نام پرونده مغایرت دارد مشکلی در دریافت شناسه یکتا و ارسال صورتحساب به سامانه مودیان وجود نخواهد داشت و اطلاعات کارپوشه در آینده به صورت اتوماتیک بروز خواهد شد. ⊠ کلیه اشخاص حقوقی اعم از خیریهها، مدارس غیرانتفاعی، قرضالحسنه و... نیز میبایست اطلاعات خود را به سامانه مودیان ارسال نمایند به این ترتیب که در فاکتورهای ارسالی شناسه کالای انتخاب شده مشمول ارزشافزوده نباشد.

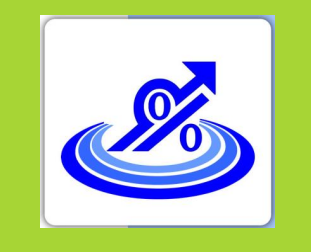

گروه تخصصی حسابدلرلن خبره تهاس: ۷۲۰۴۵–۲۱۰

نکات ضروری

#### نکات ضروری

🗹 شرکتهایی که با مراکز دفاعی و نظایر آن که دارای اطلاعات محرمانه میباشند و روابط تجاری دارند نیز ملزم به ارسال اطلاعات به سامانه مودیان میباشند و در صورت نیاز جهت حفظ محرمانگی اطلاعات میبایست راهکار ارسال اطلاعات محرمانه را از مراکز مربوطه دریافت نمایند. 🗹 در صورت کار با سامانههای دولتی ثامن، ستاد و سامانه جامع تجارت کافیست در کارپوشه از منوی عضویت، زیر منوی شرکت معتمد / سامانه های دولتی، سامانه دولتی مورد نظر را انتخاب کنید با انجام این عملیات اطلاعات به صورت اتوماتیک در بازه های زمانی مشخص از سامانه انتخاب شده به سامانه مودیان منتقل می شود و در این خصوص نیازی به استفاده از نرمافزار جداگانه برای ارسال اطلاعات به سازمان امور مالیاتی نمی باشد.

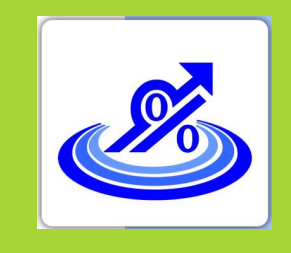

گروه تخصصی حسابدلرلن خبره تهاس: ۵-۷۲۰۴۵-۰۱

نکات ضروری

#### نکات ضروری

✓ هر مودی می تواند تا ۲۰ شناسه یکتا در کارپوشه خود دریافت نماید لازم به ذکر است برای دریافت شناسه بیشتر لازم است که از طریق نامه نگاری با مرکز تنظیم مقررات اقدام گردد .
✓ بیشتر لازم است که از طریق نامه نگاری با مرکز تنظیم مقررات اقدام گردد .

ارسال کننده اطلاعات قابل تغییر نیست برای مثال چنانچه نوع ارسال اطلاعات را شرکت معتمد انتخاب نمودهاید و در میان دوره می خواهید اطلاعات را توسط مودی به سامانه مودیان ارسال نمایید لازم است

شناسه یکتای حافظه جدید دریافت نمایید.

⊠ مهلت ارسال اطلاعات به سامانه مودیان ۷ روز از تاریخ صدور صورتحساب میباشد و خریدار یک ماه از قرار گرفتن صورتحساب در کارپوشه زمان دارد تا صورتحساب را تایید یا رد نماید و در صورت عدم اعلام نظر در یک ماه صورتحساب به صورت سیستمی تایید خواهد شد.

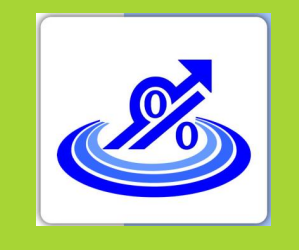

گروه تخصصی حسابدلرلن خبره تهاس: ۲۰۴۵–۷۱۰

نکات ضروری

#### نکات ضروری

⊠ بر اساس ماده ۲ قانون پایانههای فروشگاهی جمع صورتحسابهای الکترونیکی صادره توسط هر مودی در هر دوره مالیاتی نمی تواند بیشتر از سه برابر فروش اظهار شده وی در دوره مشابه سال قبل، که مالیات آن به سازمان پرداخت شده یا ترتیب پرداخت آن داده شده است، باشد. برای واحدهای فاقد سابقه مالیاتی این مبلغ نمی تواند بیش از سه برابر معافیت سالانه موضوع ماده (۱۰۱) قانون مالیاتهای مستقیم باشد. صدور صورتحساب الكترونيكي بيش از حد مجاز مقرر در اين ماده براي كليه موديان منوط به پرداخت ماليات بر ارزش افزوده متعلقه یا تعیین ترتیب پرداخت بدهی مالیاتی یا ارائه تضامین کافی خواهد بود، در غیر این صورت به صورتحساب الكترونيكي صادرشده اعتبار مالياتي تعلق نمي گيرد. در حال حاضر تا زمان راهاندازي کامل سامانه همانند قبل پرداخت مالیات بر ارزش افزوده متعلقه یا تعیین ترتیب پرداخت بدهی مالیاتی در پایان فصل انجام خواهد شد.

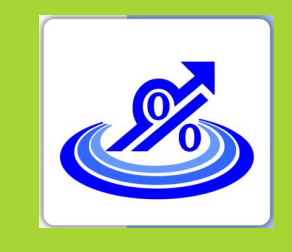

گروه تخصصی حسابداران خبره تهاس: ۷۲۰۴۵–۲۱.

نکات ضروری

#### نکات ضروری

⊠ بر اساس ماده ۷ قانون پایانههای فروشگاهی صورتحسابهای الکترونیکی ثبت شده در سامانه مودیان به منزله ثبت آنها در سامانه فهرست معاملات موضوع ماده (۱۲۹) قانون مالیات های مستقیم است و فروشنده و خریدار تکلیف اضافی در این مورد نخواهند داشت. ⊠ قاعده کلی: تمامی مقادیر و مبالغ ریالی به جز فیلد مبلغ واحد میبایست، با احتساب • رقم اعشار (روش قطع کردن) و نیز تمامی مقادیر و مبالغ ارزی می بایست با احتساب ٤ رقم اعشار (روش قطع کردن) محاسبه و در صور تحساب ثبت گردد. ⊠ جهت سهولت در ورود به کارپوشه (دریافت پیامک ورود توسط فرد غیر از مدیرعامل) امکان تعریف کاربر فرعی در سامانه فراهم شده است. لازم به ذکر است شماره ملی شخصی که به عنوان کاربر فرعی تعریف می شود می بایست حداقل یکبار در سامانه مالیاتی به آدرس my.tax.gov.ir وارد شده باشد.

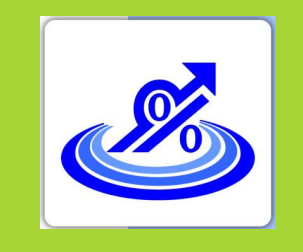

گروہ تخصصی

حسابداران خبره

تهاس: ٧٢٠٤٥-٢١.

نکات ضروری

#### نکات ضروری

✓ درصورتیکه شناسه کالا یا خدمات مورد نظر شما در فهرست شناسههای مندرج در سایت stuffed.tax.gov.irوجود ندارد شناسه دارای شرح مشابه به کالا یا خدمت خود را با درنظر گرفتن شرط یکسان بودن نرخ ارزش افزوده انتخاب نمایید. لازم به ذکر است در صورتیکه تولیدکننده می باشید حتما از طریق سایتntsw.ir اقدام به دریافت کد اختصاصی نموده و تا زمان تخصیص کد اختصاصی از شرح مشابه کالا استفاده نمایید.

🗹 تهیه و تکمیل دفاتر قانونی الزامیست و راداندازی سامانه مودیان جایگزین آن نخواهد بود.

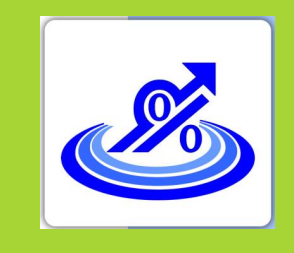

گروه تخصصی

حسابداران خبره

تهاس: ۲۵-۷۲-۲۱-

نکات ضروری

#### نکات ضروری

✓ برای صورت حسابهای اصلاحی، ابطالی و برگشت از فروش ورود شماره صورتحساب مالیاتی مرجع الزامی میباشد. بدیهی است چنانچه صورتحساب اصلاحی، ابطالی و برگشت از فروش مربوط به صورتحسابی است که در سامانه مودیان بارگذاری نشده است نیاز به بارگذاری صورتحساب اصلاحی، ابطالی و برگشت از فروش مربوطه در سامانه مودیان نمیباشد.

صورتحساب هاي الكترونيكي

گروه تخصصی حسابداران خبره تهاس: ۷۲۰۴۵–۲۱۰

|                                          |                       |                       | مورتحساب الكترونيكي:                       | تاريخ وزمان صدور                          |                                             |                                  |                                             |                      |                      |             |                                    |           |                |                               |                   |                           |                             |                            |                      |                             | ظه مالياتي : | داخلی حاف   | سريال صورتحساب      |                                            |               | تماره منحصر به فرد عالياتي:                |
|------------------------------------------|-----------------------|-----------------------|--------------------------------------------|-------------------------------------------|---------------------------------------------|----------------------------------|---------------------------------------------|----------------------|----------------------|-------------|------------------------------------|-----------|----------------|-------------------------------|-------------------|---------------------------|-----------------------------|----------------------------|----------------------|-----------------------------|--------------|-------------|---------------------|--------------------------------------------|---------------|--------------------------------------------|
|                                          |                       |                       | <b>يورتحساب الكترونيكي:</b>                | ناريخ وزمان ايجاد ه                       |                                             |                                  |                                             |                      |                      | اول         | یکی نوع                            | ب الكتروا | ورتحساب        | ٥                             |                   |                           |                             |                            |                      |                             |              |             |                     |                                            | ورتصاب مرجع:  | نماره منحصر به فر <mark>د مالیاتی ص</mark> |
|                                          |                       |                       |                                            |                                           |                                             |                                  |                                             |                      |                      |             | 60                                 | صات فروشن | مشخ            |                               |                   |                           |                             |                            |                      |                             |              |             |                     |                                            |               |                                            |
|                                          |                       |                       | :=                                         | شناسه بکتای نبت قرا <mark>ر</mark> د      |                                             |                                  | کد شعبه:                                    |                      |                      |             |                                    |           |                | نباع غير ايراني               | اکد فراگیر ا      | ماركت مدنى                | شه مدانشا/م                 | ه ملی(حقیقہ                | وقى الشمار           | شنامه ملی <mark>(</mark> حة |              |             |                     |                                            |               | نماره اقتصادی:                             |
|                                          |                       |                       |                                            |                                           |                                             |                                  | کد پستی:                                    | کې:                  | اظهارنامه گم         | تاريخ كوتاژ |                                    |           |                |                               |                   |                           |                             |                            | حل اظهار:            | کد گمر ک م                  |              |             | نماره پروانه گمرکې: | 2                                          | ;             | مماره کوتاژ اظهارنامه گمرکی                |
|                                          |                       |                       |                                            |                                           |                                             |                                  |                                             |                      |                      |             | ار                                 | فصات خريد | مشخ            |                               |                   |                           |                             |                            |                      |                             |              |             |                     |                                            |               |                                            |
|                                          |                       |                       |                                            | وع پرواز:                                 | ý                                           |                                  | کد شعبہ :                                   |                      |                      |             |                                    |           | 1              | نباع غير <mark>ايران</mark> و | اكد فراگيرا:      | ماركت مدنى                | له مدانشا/(                 | ه مل <mark>ی(</mark> حقیقم | وقى الشمار           | شناسه ملی(حظ                |              |             |                     |                                            |               | نماره اقتصادی:                             |
|                                          |                       |                       |                                            | نماره گذرنامه:                            | \$                                          |                                  | کدپسٹی:                                     | 1                    |                      |             |                                    |           |                |                               |                   |                           |                             | س بهره برنار               | ، <i>ا</i> شتاسه قبض | شماره اشتراك                |              |             |                     |                                            |               |                                            |
|                                          |                       |                       |                                            |                                           |                                             |                                  |                                             |                      |                      |             | مورد معامله                        | یا خدمات  | خصات کالا      | <u>.</u>                      |                   |                           |                             |                            |                      |                             |              |             |                     |                                            | 12            |                                            |
| سهم مالیات<br>برارزش افزوده از<br>پرداخت | سهم نقدی از<br>پرداخت | مبلغ کل کالا/<br>خدمت | مبلغ سایر<br>مالیات،عوارش و وجوه<br>قانونی | نرخ سایر<br>مالیات،عوارض و<br>وجوه قانونی | موضوع ساير<br>ماليات،عوارض و<br>وجوه قانونی | مبلغ ماليات<br>بر ارزش<br>افزوده | نرخ مالی <mark>ا</mark> ت بر<br>ارزش افزوده | مبلغ بعد از<br>تخفيف | مبلغ قبل<br>از تخفيف | مبلغ تخفيف  | مجموع<br>اجرت،<br>سود و<br>حقالعمل | حقالعمل   | سود<br>فروشنده | اجرت<br>ساخت                  | ارزش<br>ارزی کالا | ارزش<br>ریالی کالا        | نرخ<br>رابری ارز<br>یا ریال | نوع ارز ا                  | مبلغ ارز             | مبلغ واحد<br>(ريال / ارز)   | تعداد/مقدار  | وزن<br>خالص | واحد انداز گېرى     | شناسه یکتای<br>ثبت قرارداد<br>حقالعمل کاری | شرح كالاأخدمت | شناسه<br>و<br>کالا/خدمت                    |
|                                          |                       |                       |                                            |                                           |                                             |                                  |                                             |                      |                      |             |                                    |           |                |                               |                   |                           |                             |                            |                      |                             |              |             |                     |                                            |               |                                            |
|                                          |                       |                       |                                            |                                           |                                             |                                  |                                             |                      |                      |             |                                    |           |                |                               |                   |                           |                             |                            |                      |                             |              |             |                     |                                            |               |                                            |
|                                          |                       |                       |                                            |                                           |                                             | <u> </u>                         |                                             |                      | <u> </u>             |             | -                                  | <u> </u>  |                |                               |                   |                           | -                           | -                          |                      |                             |              | -           | -                   | -                                          |               |                                            |
|                                          |                       |                       | -                                          | <u> </u>                                  |                                             | <u> </u>                         | <u> </u>                                    |                      |                      |             | -                                  |           | -              |                               |                   |                           |                             | -                          |                      |                             |              | -           |                     |                                            |               |                                            |
|                                          |                       |                       |                                            |                                           | 1                                           |                                  |                                             |                      |                      |             | <u> </u>                           |           |                |                               |                   |                           |                             | 1                          |                      |                             |              | 1           |                     |                                            |               | + +                                        |
|                                          |                       |                       |                                            |                                           |                                             |                                  |                                             |                      |                      |             |                                    |           |                |                               |                   |                           |                             |                            |                      |                             |              |             |                     |                                            |               |                                            |
|                                          |                       |                       |                                            |                                           |                                             |                                  |                                             |                      |                      |             |                                    |           | -              |                               |                   |                           |                             |                            |                      |                             |              |             |                     |                                            |               |                                            |
|                                          |                       |                       |                                            |                                           |                                             | <u> </u>                         |                                             |                      |                      |             |                                    |           | <u> </u>       |                               |                   |                           |                             |                            |                      |                             |              | -           |                     |                                            | -             | +                                          |
|                                          | -                     |                       | -                                          | -                                         | 1                                           |                                  |                                             |                      |                      |             |                                    |           |                |                               |                   |                           |                             |                            |                      |                             |              | -           |                     |                                            |               | حمر کل:                                    |
|                                          |                       |                       |                                            |                                           |                                             |                                  |                                             |                      |                      |             |                                    |           |                |                               |                   |                           |                             |                            |                      |                             |              | <u> </u>    |                     |                                            |               |                                            |
|                                          |                       |                       |                                            |                                           |                                             |                                  |                                             |                      |                      |             |                                    |           |                |                               |                   |                           |                             |                            |                      |                             |              |             |                     |                                            |               |                                            |
|                                          |                       |                       | ت موضوع ماده ۱۷                            | مالياد                                    |                                             |                                  |                                             |                      |                      |             |                                    |           |                |                               | ,                 | ببلغ <mark>برداختی</mark> |                             | 10                         | روش برداخ            |                             |              |             |                     |                                            |               | وش ضوبه                                    |
|                                          |                       |                       |                                            |                                           |                                             |                                  |                                             |                      |                      |             |                                    |           |                |                               |                   |                           | :65                         | ی/شماره مر                 | شعاره يبكير          |                             |              |             |                     |                                            |               | بلغ پرداختی قدی                            |
|                                          |                       |                       |                                            |                                           |                                             |                                  |                                             |                      |                      |             |                                    |           |                |                               |                   |                           |                             | ز برداخت:                  | ناريخ و زمار         |                             |              |             |                     |                                            |               | بلغ نسبه                                   |

صورتحساب هاي الكترونيكي

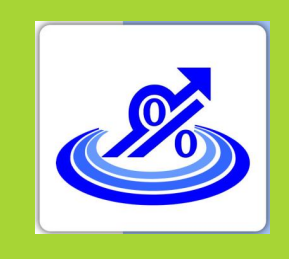

گروه تخصصی حسابدلرلن خبره تهاس: ۷۲۰۴۵–۲۱۰

| کی | ونيك | الكتر | ساب | صورتح | گوهای | 1-1 | شماره | جدول |
|----|------|-------|-----|-------|-------|-----|-------|------|
|    |      |       |     |       |       |     |       |      |

|                              |                                                  |                       |                          |                                  |                                  | انواع صورتحساب                     |                                                  |                           |                       |                                                                                  |   |
|------------------------------|--------------------------------------------------|-----------------------|--------------------------|----------------------------------|----------------------------------|------------------------------------|--------------------------------------------------|---------------------------|-----------------------|----------------------------------------------------------------------------------|---|
|                              | نوع دوم                                          | الكترونيكي            |                          |                                  |                                  |                                    | Т                                                |                           |                       |                                                                                  |   |
| الکترونیکی نوع سوم<br>احماری | الگوی دوم<br>(صورتحساب طلا،<br>جواهر و پلاتین) پ | الگوی اول (فروش)      | الگوی هفتم (صادرات)<br>* | الگوی ششم (بلیط<br>هواپیما)<br>* | الگوی پنجم (قبوض<br>خدماتی)<br>* | الگوی چهارم (قرارداد<br>پیمانگاری) | الگوی سوم<br>(صورتحساب طلا.<br>جواهر و پلاتین) - | الگوی دوم (فروش<br>ارز ی) | الگوی اول (فروش)<br>* | نام فیلد                                                                         |   |
| اجبارى                       | اجبارى                                           | اجبارى                | اجبارى                   | اجبارى                           | اجبارى                           | اجبارى                             | اجبارى                                           | اجبارى                    | اجبارى                | شماره منحصر به فرد مالیاتی                                                       | 1 |
| ignore                       | اجبارى                                           | اجبارى                | اجبارى                   | اجبارى                           | اجبارى                           | اجبارى                             | اجبارى                                           | اجبارى                    | اجبارى                | تاریخ و زمان صدور صور تحساب (میلادی)                                             | 1 |
| ignore                       | در شرایط خاص اجباری                              | در شرایط خاص اجباری ا | در شرایط خاص اجباری      | در شرایط خاص اجباری              | در شرایط خاص اجباری              | در شرایط خاص اجباری                | در شرایط خا <mark>ص</mark> اجباری                | در شرایط خاص اجباری       | ر شرایط خاص اجیاری    | تا <mark>ر</mark> یخ و زمان ایجاد صورتحسا <mark>ب</mark> (میلادی)                | , |
| اجبارى                       | اجبارى                                           | اجبارى                | اجبارى                   | اجبارى                           | اجبارى                           | اجيارى                             | اجبارى                                           | اجبارى                    | أجبارى                | نوع صور تحساب                                                                    | 1 |
| اختيارى                      | اختيارى                                          | اختيارى               | اختيارى                  | اختيارى                          | اختياري                          | اختيارى                            | اختيارى                                          | اختيارى                   | اختيارى               | سريال صور تحساب داخلي حافظه مالياتي                                              | 1 |
| ignore                       | در شرایط خاص اجباری                              | در شرایط خاص اجباری ا | در شرایط خاص اجبازی      | در شرایط خاص اجباری              | در شرایط خاص اجیاری              | در شرایط خاص اجباری                | در شرایط خاص اجباری                              | در شرایط خاص اجباری       | ر شرایط خاص اجباری    | شماره منحصر به فرد مالياتي صور تحساب مرجع                                        |   |
| ignore                       | اجيارى                                           | اجبارى                | اجبارى                   | اجبارى                           | اجبارى                           | اجبارى                             | اجبارى                                           | اجبارى                    | اجبارى                | الگوي صورتحساب                                                                   | 1 |
| ignore                       | اجبارى                                           | اجبارى                | اجبارى                   | اجبار ی                          | اجبارى                           | اجبارى                             | اجبارى                                           | اجبارى                    | اجبارى                | موضوع صور تحساب                                                                  | 1 |
| اجبارى                       | اجبارى                                           | اجبارى                | اجبارى                   | اجبارى                           | اجبارى                           | اجبارى                             | اجبارى                                           | اجبارى                    | اجبارى                | شماره اقتصادي فروشنده                                                            | 1 |
| ignore                       | اختيارى                                          | اختيارى               | ignore                   | اجبارى                           | اجبارى                           | اجبارى                             | اجبارى                                           | اجبارى                    | اجبارى                | نوع شخص خريدار                                                                   | , |
| ignore                       | اختيارى                                          | اختيارى               | ig no re                 | اجبارى                           | اختيارى                          | اختيارى                            | اختيارى                                          | اجبارى                    | اختيارى               | شتاسه علی / شعاره علی / شناسه مشارکت مدنی / کد فراگیر اتباع غیر<br>ایرانی خریدار | , |
| ignore                       | اختيارى                                          | اختيارى               | ignore                   | اختيارى                          | اختيارى                          | در شرایط خاص اجباری                | در شرایط خاص اجباری                              | در شرایط خاص اجباری       | ر شرایط خاص اجیاری    | شماره اقتصادى خريدار                                                             | , |
| ignore                       | اختيارى                                          | اختيارى               | اختيارى                  | اختيارى                          | اختيارى                          | اختيارى                            | اختيارى                                          | اختيارى                   | اختيارى               | کد شعبه فروشنده                                                                  | , |
| ignore                       | اختيارى                                          | اختيارى               | igno re                  | اختيارى                          | اختيارى                          | اختيارى                            | اختيارى                                          | اختيارى                   | اختيارى               | کد پستی خریدار                                                                   | , |
| ignore                       | اختيارى                                          | اختيارى               | ignore                   | اختيارى                          | اختيارى                          | اختيارى                            | اختيارى                                          | اختيارى                   | اختيارى               | کد شعبه خریدار                                                                   | 1 |
| ignore                       | اختيارى                                          | اختيارى               | ignore                   | اجبارى                           | ignore                           | ignore                             | ignore                                           | ignore                    | ignore                | نوع پرواز                                                                        | , |
| ignore                       | اختيارى                                          | اختيارى               | ignore                   | اختيارى                          | ignore                           | ignore                             | ignore                                           | اختيارى                   | ignore                | شماره گذرنامه خریدار                                                             | , |
| ignore                       | ignore                                           | ignore                | اختيارى                  | ignore                           | ignore                           | ignore                             | ignore                                           | اختيارى                   | اختيارى               | شماره پروانه گمرکی                                                               | 1 |
| ignore                       | ignore                                           | ignore                | اختيارى                  | ignore                           | ignore                           | ignore                             | ignore                                           | الختيارى                  | اختيارى               | کد گمرک محل اظهار فروشنده                                                        | , |
| ignore                       | ignore                                           | ignore                | اختيارى                  | ignore                           | ignore                           | ignore                             | ignore                                           | ignore                    | ignore                | شماره كوتاز اظهارنامه كمركي                                                      | 1 |
| ignore                       | ig no re                                         | ignore                | اختيارى                  | ignore                           | igno re                          | ignore                             | ignore                                           | ignore                    | ignore                | تاريخ كوتاز اظهارنامه كمركي                                                      | 1 |
| ignore                       | ignore                                           | ignore                | اختيارى                  | ignore                           | ignore                           | اجبارى                             | اختيارى                                          | اختيارى                   | اختيارى               | شناسه یکتای ثبت قرارداد فروشنده                                                  | ۲ |
| ignore                       | ignore                                           | ignore                | ignore                   | ignore                           | اجبارى                           | ignore                             | ignore                                           | ignore                    | ignore                | شماره اشتراک /شناسه قبض بهره بردار                                               | ۲ |
| ignore                       | اجبارى                                           | اجبارى                | igno re                  | ignore                           | اجبارى                           | اجبارى                             | اجبارى                                           | اجبارى                    | اجبارى                | مجموع مبلغ قبل از كسر تخفيف                                                      | ۲ |
| ignore                       | اختيارى                                          | اختيارى               | ignore                   | ignore                           | اختيارى                          | اختيارى                            | اختيارى                                          | اختيارى                   | اختيارى               | مجموع تخفيفات                                                                    | ۲ |
| ignore                       | اجبارى                                           | اجبارى                | igno re                  | ignore                           | اجبارى                           | اجيارى                             | اجبارى                                           | اجبارى                    | اجبارى                | مجموع مبلغ يس از كسر تغفيف                                                       | ۲ |
| ignore                       | اجبارى                                           | اجبارى                | اجبارى                   | اجبارى                           | اجبارى                           | اجبارى                             | اجبارى                                           | اجبارى                    | اجبارى                | مجموع ماليات بر ارزش افزوده                                                      | ٣ |
| ignore                       | اجبارى                                           | اجبارى                | اجبارى                   | ignore                           | اجبارى                           | اجبارى                             | اجبارى                                           | اجبارى                    | اجبارى                | مجموع سایر مالیات <mark>، عوارض</mark> و وجود قانونی                             | ٣ |
| اجبارى                       | اجبارى                                           | اجبارى                | اجبارى                   | اجبارى                           | اجبارى                           | اجبارى                             | اجبارى                                           | اجبارى                    | اجبارى                | مجموع صور تحساب                                                                  | ٣ |
| ignore                       | ignore                                           | ignore                | در شرایط خاص اجباری      | ignore                           | ignore                           | ignore                             | ignore                                           | ignore                    | ignore                | مجموع وزن خالص                                                                   | ٣ |

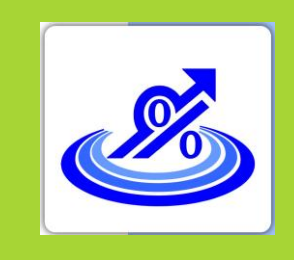

گروه تخصصی حسابدلرلن خبره تهاس: ۷۲۰۴۵–۲۱۰

صفر تا صد لمور مالیاتی مشاوره تخصصی گزارش حسابرسی

گروه تخصصی حسابداران خبره شهاره تهاس: ۷۲۰۴۵–۲۱۰